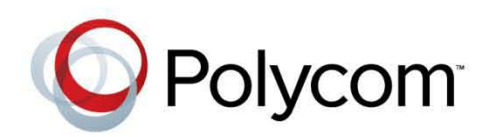

2.0 | November 2012 | 3725-78703-001A

# Polycom<sup>®</sup> RealPresence<sup>®</sup> Access Director<sup>™</sup> System Administrator's Guide

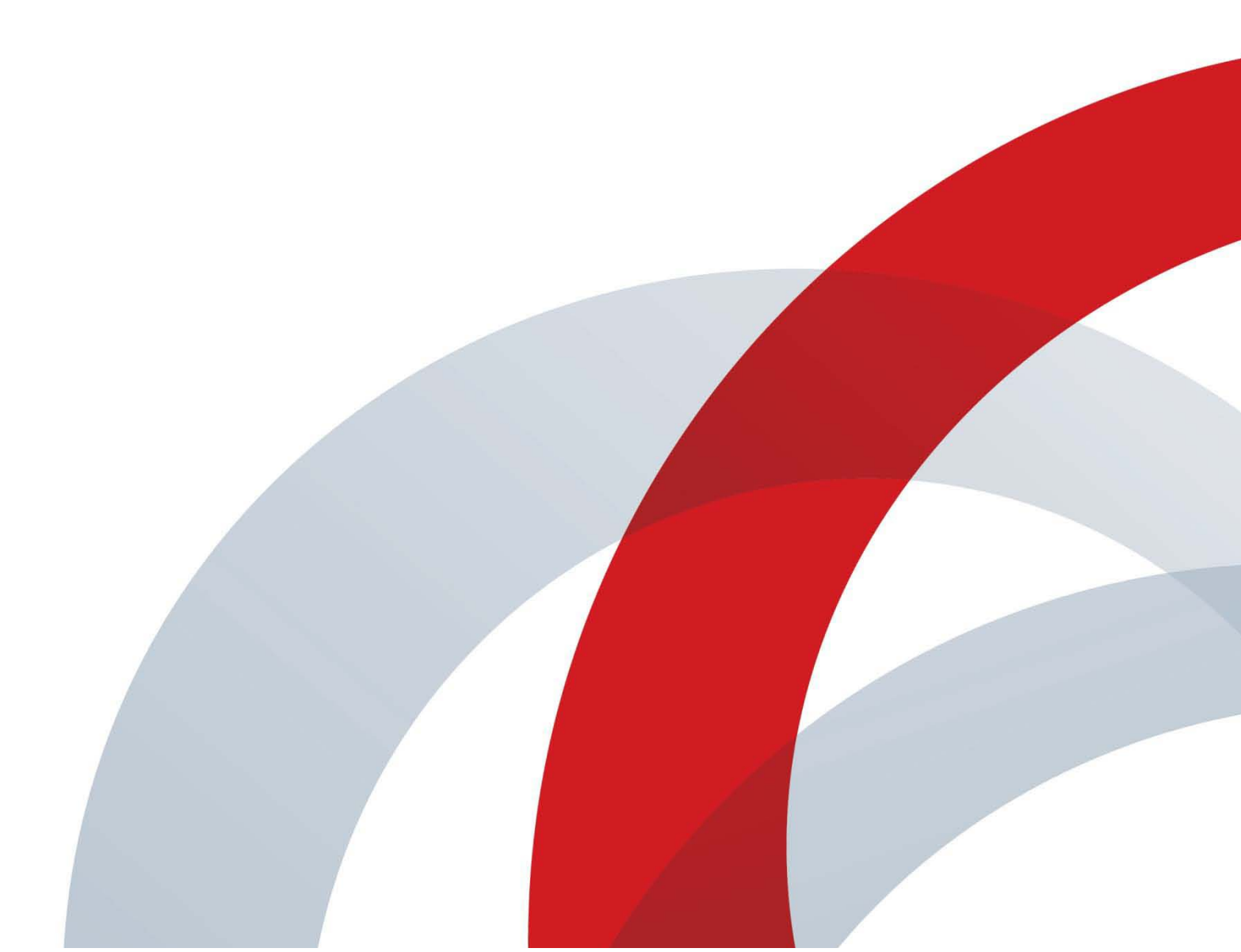

## **Trademark Information**

POLYCOM<sup>®</sup> and the names and marks associated with Polycom's products are trademarks and/or service marks of Polycom, Inc., and are registered and/or common law marks in the United States and various other countries.

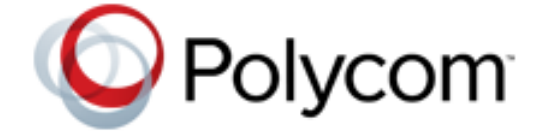

All other trademarks are property of their respective owners. .

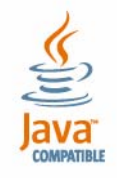

Java is a registered trademark of Oracle and/or its affiliates.

### **Patent Information**

The accompanying product may be protected by one or more U.S. and foreign patents and/or pending patent applications held by Polycom, Inc.

## **End User License Agreement**

Use of this software constitutes acceptance of the terms and conditions of the Polycom Access Director system end-user license agreement (EULA).

The EULA is included in the release notes document for your version, which is available on the Polycom Support page for the system.

© 2012 Polycom, Inc. All rights reserved.

Polycom, Inc. 6001 America Center Drive San Jose CA 95002 USA

No part of this document may be reproduced or transmitted in any form or by any means, electronic or mechanical, for any purpose, without the express written permission of Polycom, Inc. Under the law, reproducing includes translating into another language or format.

As between the parties, Polycom, Inc., retains title to and ownership of all proprietary rights with respect to the software contained within its products. The software is protected by United States copyright laws and international treaty provision. Therefore, you must treat the software like any other copyrighted material (e.g., a book or sound recording).

Every effort has been made to ensure that the information in this manual is accurate. Polycom, Inc., is not responsible for printing or clerical errors. Information in this document is subject to change without notice.

# **About This Guide**

The *Polycom*<sup>®</sup> *RealPresence*<sup>®</sup> *Access Director*<sup>™</sup> *Administrator's Guide* is for administrators who need to configure, monitor, maintain, and troubleshoot the Polycom RealPresence Access Director system.

# **Related Documentation**

Please read all available documentation before you install or operate the system. Documents are available at support.polycom.com.

- Polycom RealPresence Access Director Release Notes
- Polycom RealPresence Access Director Quick Start Guide
- Polycom RealPresence Access Director Getting Started Guide
- Polycom RealPresence Access Director Deployment Guide

## **Required Skills**

System administration of the RealPresence Access Director system requires planning and knowledge of Polycom video conferencing and video conferencing administration.

Polycom assumes the readers of this guide have a basic understanding of firewalls, SIP and H.323 signaling, media traversal, and networking concepts.

# Contents

|   | About This Guide iii                                 |
|---|------------------------------------------------------|
|   | Related Documentationiii                             |
|   | Required Skillsiii                                   |
|   | •                                                    |
| 1 | System Administration Overview                       |
|   | Logging into the System1                             |
|   | Logging out of the System 2                          |
|   | Working with Administrator Accounts                  |
|   | Changing Your Password 3                             |
|   | Setting the Time Zone                                |
|   | Using the Dashboard 4                                |
|   | Working with Menus5                                  |
|   | Using Online Help 6                                  |
|   |                                                      |
| 2 | Configuration Summary7                               |
|   |                                                      |
| 3 | System Configuration                                 |
|   | Setting the System Time10                            |
|   | Configuring Network Settings                         |
|   | Using More than One Network Interface                |
|   | Configuring Network Interface Settings               |
|   | Editing Network Interface Settings                   |
|   | Working with Certificates                            |
|   | Accepted Forms of Certificates                       |
|   | How Certificates are Used                            |
|   | Certificate Procedures                               |
|   | Viewing Installed Certificates                       |
|   | Viewing Certificate Details                          |
|   | Adding a Certificate Authority's Public Certificate  |
|   | Creating a Certificate Signing Request               |
|   | Reviewing a Certificate                              |
|   | Adding a Signed Certificate                          |
|   | Replacing a Signed Certificate                       |
|   | Deleting Certificates                                |
|   | Provisioning the RealPresence Access Director System |
|   | Connecting to the Polycom Management System          |

| Disconnecting from the Polycom Management System | 31                                                                                                    |
|--------------------------------------------------|----------------------------------------------------------------------------------------------------|
| Connecting to Microsoft Active Directory         | 31                                                                                                    |
| Mapping Roles to Active Directory Groups         | 32                                                                                                    |
| Working with Access Proxy Settings               | 33                                                                                                    |
| Configuring Access Proxy Settings                | 35                                                                                                    |
| Configuring SIP and H.323 Signaling Settings     | 36                                                                                                    |
| Editing SIP Settings                             | 41                                                                                                    |
| Editing H.323 Settings                           | 42                                                                                                    |
| Configuring Media Traversal Settings             | 43                                                                                                    |
| Editing Media Traversal Settings                 | 44                                                                                                    |
| Configuring Federation Settings                  | 45                                                                                                    |
| User Management                                  | . 47                                                                                                    |
| Adding a Local User Account                      | 47                                                                                                    |
| Searching for a Local User Account               | 48                                                                                                    |
| Editing Local User Account Information           | 49                                                                                                    |
| Deleting a Local User Account                    | 50                                                                                                    |
| System Maintenance                               | 51                                                                                                    |
| Managing Licenses                                | 51                                                                                                    |
| Upgrading the Software                           | 52                                                                                                    |
| Viewing Software Information                     | 52                                                                                                    |
| Uploading an Upgrade Package File                | 53                                                                                                    |
| Installing an Uploaded Package File              | 53                                                                                                    |
| Upgrading in a Single Procedure                  | 54                                                                                                    |
| Rolling Back to the Previous Software Version    | 54                                                                                                    |
| Shutting Down and Restarting the System          | 54                                                                                                    |
| Backing Up and Restoring                         | 55                                                                                                    |
| Troubleshooting                                  | . 59                                                                                                    |
| Setting Custom Security for Network Access       | 59                                                                                                    |
| Using Active Call                                | 60                                                                                                    |
| Working with System Log Files                    | 60                                                                                                    |
| Downloading and Deleting Log Files               | 62                                                                                                    |
| Configuring Log Settings                         | 63                                                                                                    |
| Running Dump Packet                              | 66                                                                                                    |
| Running Ping                                     | 67                                                                                                    |
| Running Traceroute                               | 67                                                                                                    |
| Troubleshooting Specific Issues                  | 68                                                                                                    |
|                                                  | Disconnecting from the Polycom Management System<br>Connecting to Microsoft Active Directory<br>Mapping Roles to Active Directory Groups<br>Working with Access Proxy Settings<br>Configuring Access Proxy Settings<br>Configuring Matersal Stings<br>Editing SIP Settings<br>Editing H.323 Settings<br>Configuring Media Traversal Settings<br>Editing Media Traversal Settings<br>Configuring Federation Settings<br>Editing Media Traversal Settings<br>Configuring Federation Settings<br>Configuring Federation Settings<br>User Management<br>Adding a Local User Account<br>Searching for a Local User Account<br>Editing Local User Account<br>Editing Local User Account<br>Deleting a Local User Account<br>User Managing Licenses<br>Upgrading the Software<br>Viewing Software Information<br>Deleting a Uploaded Package File<br>Installing an Uploaded Package File<br>Upgrading in a Single Procedure<br>Rolling Back to the Previous Software Version<br>Shutting Down and Restarting the System<br>Backing Up and Restoring<br>Setting Custom Security for Network Access<br>Using Active Call<br>Working with System Log Files<br>Downloading and Deleting Log Files<br>Configuring Log Settings<br>Running Ping<br>Running Ping<br>Running Ping<br>Running Ping<br>Running Ping<br>Running Ping<br>Running Traceroute<br>Troubleshooting Specific Issues |

| Remote Client Sign In Failed                       | 69 |
|----------------------------------------------------|----|
| Licensed Call Number is 0                          | 71 |
| SIP Registration Failed                            | 71 |
| SIP Call Failed                                    | 73 |
| H.323 Call Failed                                  | 75 |
| VMR Call Failed                                    | 77 |
| No Audio, Video, or Content                        | 77 |
| Failed to Connect to RealPresence Resource Manager | 78 |

1

# System Administration Overview

The Polycom<sup>®</sup> RealPresence<sup>®</sup> Access Director<sup>™</sup> system enables secure communication of high-quality video and audio between divisions or enterprises, remote users, and guest users. As a session border controller, the RealPresence Access Director system provides secure firewall traversal for all of the required connections.

As a system administrator of the RealPresence Access Director system, your role is to manage, monitor, and troubleshoot the day-to-day use of the system.

The following topics describe the initial steps for using the system:

- Logging into the System
- Logging out of the System
- Working with Administrator Accounts
- Changing Your Password
- Setting the Time Zone
- Using the Dashboard
- Working with Menus
- Using Online Help

# Logging into the System

To log into the RealPresence Access Director system, you need:

- Microsoft<sup>®</sup> Internet Explorer<sup>®</sup> 8 or 9.
- Adobe® Flash® 9.0.124 or newer.

#### To log into the RealPresence Access Director system

- 1 Open a browser window and in the Address field enter the RealPresence Access Director system IP address:
  - https://192.168.1.254:8443
- 2 When the Log In screen appears, enter the following:
  - User ID: admin
  - Password: admin

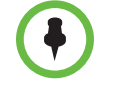

The user ID **admin** and password **admin** are the default log-in credentials after the initial installation of the system.

# Logging out of the System

## To log out of the system

>> Click <sup>2</sup> in the top-right corner of the page.

# Working with Administrator Accounts

One administrator account is created during the initial installation and configuration of the RealPresence Access Director system.

Polycom recommends that the system administrator create at least one new administrator account with your personal log-in information, and add other user accounts as needed. The administrator account created during installation should then be deleted.

#### To add a new administrator account

- 1 Go to User > Users > Add.
- 2 In General Info, complete the following fields:

| Field      | Description       |
|------------|-------------------|
| First name | User's first name |
| Last name  | User's last name  |

| Field            | Description                         |
|------------------|-------------------------------------|
| User ID          | User's login name                   |
| Password         | User's system login password        |
| Confirm Password | Repeat user's system login password |

- 3 Click Associated Roles and select Administrator.
- 4 Click b to add the role to the Selected roles list.
- 5 Click OK.

### To delete the original administrator account

- **1** Go to **User > Users**.
- **2** Select the administrator account that was created during the initial installation of the system.
- **3** Under Actions, click Delete.
- 4 In the **Confirm Action** dialog box, click **Yes** to delete the account.

For additional information on managing local user accounts, see "User Management" on page 4-47 of this guide.

# **Changing Your Password**

### To change your system password

- **1** Go to **User > Users**.
- **2** Select your account from the list of users.
- **3** Under Actions, click Edit.
- 4 Enter your new password in the **Password** and **Confirm Password** fields.
- 5 Click OK.

## Setting the Time Zone

After initial installation of the RealPresence Access Director system, the default time zone is Asia/Shanghai. After you launch the system for the first time, you must select the time zone of your geographic location.

#### To set the time zone

- **1** Go to Admin > Time Settings > System time zone.
- 2 Select the time zone of your specific geographic location, for example, America/Denver, instead of a generic GMT offset (such as GMT+7).
- 3 Click Update.

The **Server Time (Refresh every 10 seconds)** value refreshes based on the new setting.

4 Restart the system.

## Using the Dashboard

When you log into the RealPresence Access Director system, the dashboard displays a menu bar and different panes that show system activity levels and settings.

You can customize the dashboard to display information that you want to see. The system saves your customization for subsequent logins.

To return to the dashboard from other functions, click 🔟.

The following default dashboard panes display after you log into the system:

- Server Information. This pane displays the amount or percentage of:
  - CPU Utilization
  - Total Memory
  - Used Memory
  - Total Disk
  - Used Disk
- Services Status. This pane shows whether the following services are running:
  - Access Proxy
  - SIP
  - H323
  - Media Relay
  - Database
- License Status. This pane displays the number of:
  - Maximum Allowed Calls
  - Active SIP Calls
  - Active H.323 Calls

• Peak Call Monitoring. This pane displays the percentage of peak calls for:

– H323

– SIP

### To add panes to the dashboard

- 1 Click Add Panes.
- **2** From the menu, select the panes that you want to display.

## To close a pane

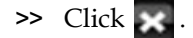

### To resize a pane

- Click to maximize.
- Click 📑 to restore the default size.

#### To set the dashboard refresh rate

- 1 Click the arrow in the Refresh: Every 15 seconds 🔹 button.
- 2 Select an interval.

# **Working with Menus**

When you log into the RealPresence Access Director system as an administrator, all of the system menus display, providing access to the functions necessary to monitor, maintain, and troubleshoot the system. The table below lists each of the menus and their corresponding functions. The procedures for using each of the functions are described in the appropriate section of this Administrator's Guide.

| User                          | Configuration               | Maintenance          |  |
|-------------------------------|-----------------------------|----------------------|--|
| Users                         | Access Proxy Settings       | License              |  |
|                               | SIP and H.323 Settings      | Software Upgrade     |  |
|                               | Media Traversal<br>Settings | Shutdown and Restart |  |
|                               | Federation Settings         | Backup and Restore   |  |
| Admin                         | Diagnostics                 | Help                 |  |
| Network Settings              | Active Call                 | About RPAD           |  |
| Time Settings                 | System Log Files            | Help Contents        |  |
| Certificates                  | Dump Packet                 |                      |  |
| Security Settings             | Ping                        |                      |  |
| Log Settings                  | Traceroute                  |                      |  |
| Polycom Management<br>System  |                             |                      |  |
| Microsoft Active<br>Directory |                             |                      |  |

# **Using Online Help**

## To find help on a topic or function

- 1 In the **Contents** tab, click a topic to display the help.
- 2 In the **Index** tab, enter a keyword for the topic you need help on and press **Enter**.
- **3** In the **Search** tab, enter a word or words to search for and click **Go**. The help topics containing your words display.
  - Select Highlight search results to highlight your search term in each of the results.

# **Configuration Summary**

This section lists the configuration and setup tasks required to complete your installation of the Polycom<sup>®</sup> RealPresence<sup>®</sup> Access Director<sup>TM</sup> system once the initial installation and network configuration are complete.

See the *Polycom RealPresence Access Director System Getting Started Guide* (available at support.polycom.com) for information on initial installation of the system.

The table below shows the recommended order for completing configuration and setup of the RealPresence Access Director system. For detailed instructions, refer to the specific sections listed in the table and included in this document.

| То                                             | Refer To                                                       |
|------------------------------------------------|----------------------------------------------------------------|
| Set the system time zone                       | "Setting the System Time" on page 3-10                         |
| Configure the network interface settings       | "Configuring Network Settings" on page 3-12                    |
| Manage the system certificates                 | "Working with Certificates" on page 3-18                       |
| Connect to the Polycom management system       | "Connecting to the Polycom<br>Management System" on page 3-30  |
| Connect to Microsoft Active Directory          | "Connecting to Microsoft Active<br>Directory" on page 3-31     |
| Configure the Access Proxy settings            | "Working with Access Proxy Settings"<br>on page 3-33           |
| Configure the SIP and H.323 signaling settings | "Configuring SIP and H.323 Signaling<br>Settings" on page 3-36 |
| Configure the media traversal settings         | "Configuring Media Traversal<br>Settings" on page 3-43         |
| Configure the federation settings              | "Configuring Federation Settings" on page 3-45                 |

# System Configuration

After the Polycom<sup>®</sup> RealPresence<sup>®</sup> Access Director<sup>TM</sup> system has been installed and configured with initial settings, you can configure additional network and communication settings for your system.

For information on initial installation and network configuration procedures, see the *RealPresence Access Director Getting Started Guide* (available at support.polycom.com).

The following topics discuss configuration of the RealPresence Access Director system:

- Setting the System Time
- Configuring Network Settings
- Working with Certificates
- Connecting to the Polycom Management System
- Connecting to Microsoft Active Directory
- Working with Access Proxy Settings
- Configuring SIP and H.323 Signaling Settings
- Configuring Media Traversal Settings
- Configuring Federation Settings

# Setting the System Time

Polycom recommends that you configure at least two Network Time Protocol (NTP) servers for maintaining system time. The NTP server addresses may be provisioned by the Polycom<sup>®</sup> RealPresence<sup>®</sup> Resource Manager system or manually entered, as described in this section.

The **Time Settings** function in the RealPresence Access Director system allows you to edit time settings when necessary. Consider the following before changing the time settings.

- The RealPresence Access Director system displays two different time settings:
  - Client date and time: In the upper right corner of the Time Settings window, next to your user name, the system displays the date and time of your local machine. These values change only if you revise the date and time on your local machine.
  - Server time: The system displays the server time in the Server Time (Refresh every 10 seconds) field. If you change the System time zone or Manually set the system time, the Server Time (Refresh every 10 seconds) field displays the correct server time.
- Changing the time settings requires a system restart, which terminates active calls and logs all users out of the system.
- If your system uses a CA-provided identity certificate, changing the system time zone may invalidate the certificate. If this happens, you must request and install a new certificate.
- Changing the time settings can affect the number of days available for a trial period license.

## To edit the time settings

- **1** Go to **Admin > Time Settings**.
- **2** Complete the following fields as needed for your system:

| Field                                   | Description                                                                                                    |  |
|-----------------------------------------|----------------------------------------------------------------------------------------------------|--|
| System time zone                        | The time zone in which your RealPresence<br>Access Director system is located.                                                                                                    |  |
|                                         | Notes                                                                                                    |  |
|                                         | <ul> <li>After initial installation of the RealPresence<br/>Access Director system, the default time zone<br/>is Asia/Shanghai. You must select the time<br/>zone of your geographic location immediately<br/>after installation of the system.</li> </ul>                      |  |
|                                         | <ul> <li>Polycom strongly recommends that you select<br/>the time zone of your specific geographic<br/>location, for example, America/Denver,<br/>instead of a generic GMT offset (such as<br/>GMT+7).</li> </ul>                                                               |  |
|                                         | <ul> <li>If you choose a generic GMT offset, the time<br/>displays with the Linux/Posix convention for<br/>specifying the number of hours ahead of or<br/>behind GMT. Therefore, the generic<br/>equivalent of America/Denver (UTC-07:00) is<br/>GMT+07, not GMT-07.</li> </ul> |  |
| Auto adjust for<br>Daylight Saving Time | Automatically determined in accordance with the<br>system time zone. If the system time zone you<br>select observes Daylight Saving Time, this setting<br>is enabled.                                                                                                    |  |
|                                         | Note                                                                                                    |  |
|                                         | The administrator cannot change this setting.                                                                                                    |  |
| Manually set system                     | Note                                                                                                    |  |
| ume                                     | Polycom strongly recommends that you do not set the time and date manually.                                                                                                    |  |

| Field       | Description                                                                                                    |
|-------------|----------------------------------------------------------------------------------------------------|
| NTP servers | The IP addresses or FQDNs of the Network Time<br>Protocol (NTP) servers. These server addresses<br>may be provisioned by the Polycom <sup>®</sup><br>RealPresence <sup>®</sup> Resource Manager system or<br>manually entered. |
|             | See the Polycom RealPresence Access Director<br>Deployment Guide for additional information<br>about NTP servers                                                                                                    |
|             | Note                                                                                                    |
|             | Polycom recommends that you specify at least two NTP servers for maintaining system time.                                                                                                    |

3 Click Update.

If you change the **System time zone** or **Manually set the system time**, the **Server Time (Refresh every 10 seconds)** value refreshes based on the new settings.

Changing the time settings requires a system restart, which terminates active calls and logs all users out of the system.

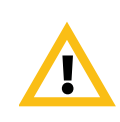

# **Configuring Network Settings**

During system installation, most network settings are specified for one network interface (eth0). In this initial configuration, all management, signaling, external media, and internal media communications are bonded only to the eth0 network interface.

The RealPresence Access Director system includes four network interface cards (NICs). You can configure the management, signaling, external media, and internal media communication services based on the number of network cards you use.

In addition to four physical network interfaces, the RealPresence Access Director system enables administrators to bind multiple network interfaces together into a single channel and a special network interface called a channel bonding interface. Channel bonding enables two or more network interfaces to act as one, which increases the available bandwidth and provides redundancy. Each channel bonding interface appears as a single network interface to applications that access it.

The channel bonding functionality is not available in this release of the RealPresence Access Director system.

The following table describes the RealPresence Access Director system network settings. After initial installation of the system, most of the default values represent one network interface (eth0).

| Element                  | Description                                                                                                    | Default Value           |
|--------------------------|----------------------------------------------------------------------------------------------------|-------------------------|
| General Network Settings |                                                                                                    |                         |
| Hostname                 | Hostname of the RealPresence Access<br>Director system.<br>Hostname may contain only letters,                                  | Installation<br>default |
|                          | numbers, and internal hyphens.<br>The reserved values appserv* and<br>dmamgk-* cannot be used for host<br>names.               |                         |
| Primary DNS              | IP address of the primary Domain<br>Name Server (DNS) for the network to<br>which the system connects.                         | Installation<br>default |
| Secondary DNS            | IP address of the secondary DNS server for the network to which the system connects.                                           |                         |
| Tertiary DNS             | IP address of the tertiary DNS server for the network to which the system connects.                                            |                         |
| Search Domain            | One or more domain names, separated<br>by spaces.<br>The system domain from the <b>Domain</b><br>field is added automatically. |                         |
| Domain                   | Domain of the RealPresence Access<br>Director system.<br><host name="">.<domain></domain></host>                               |                         |

•

| Element                              | Description                                                                                                    | Default Value                                         |  |  |
|--------------------------------------|----------------------------------------------------------------------------------------------------|-------------------------------------------------------|--|--|
| Advance Network                      | Advance Network Settings                                                                                                    |                                                       |  |  |
| Interface                            | Name of the network interface.                                                                                                    | Installation<br>default for eth0,<br>eth1, eth2, eth3 |  |  |
| Device                               | MAC address and name of the network card.                                                                                                    | Installation<br>default for eth0,<br>eth1, eth2, eth3 |  |  |
| IPv4 Address                         | IPv4 address of the access server interface.                                                                                                    | Installation<br>default for eth0                      |  |  |
| IPv4 Subnet<br>Mask                  | Subnet mask of the IP address.<br>This field accepts only IPv4 format<br>input.                                                                                                    | Installation<br>default for eth0                      |  |  |
| IPv4 Default<br>Gateway              | IPv4 address of the default gateway.                                                                                                    | Installation<br>default for eth0                      |  |  |
| Service Network S                    | Settings                                                                                                    |                                                       |  |  |
| Network<br>interface of<br>signaling | IP address of the network interface that<br>handles SIP and H.323 signaling and<br>Access Proxy traffic.                                                                                                    | Installation<br>default for eth0                      |  |  |
| External Relay IP                    | IP address of the network interface that<br>handles media relay between the<br>RealPresence Access Director system<br>and external networks.                                                                                                    | Installation<br>default for eth0                      |  |  |
| Internal Relay IP                    | IP address of the network interface that<br>handles media relay between the<br>RealPresence Access Director system<br>and the internal enterprise network.                                                                                                    | Installation<br>default for eth0                      |  |  |
| Management IP                        | IP address of the network interface that<br>handles management traffic, including<br>the web management of the user<br>interface, SSH, DNS, NTP, remote<br>syslog, and OCSP.                                                                                                    | Installation<br>default for eth0                      |  |  |
| Deployed behind<br>Outside Firewall  | <ul> <li>Enable this setting in the following situations:</li> <li>If the system is deployed behind an outside firewall/NAT (enables 1:1 NAT mapping address in the outside firewall).</li> <li>If the system is deployed in the trust (LAN) side.</li> <li>Disable if the system is deployed behind an outside firewall without NAT.</li> </ul> | Disabled                                              |  |  |

| Element                    | Description                                                                                                    | Default Value |
|----------------------------|----------------------------------------------------------------------------------------------------|---------------|
| Signaling Relay<br>Address | Specifies the signaling address for<br>remote clients. This address must be<br>the public IP address of the<br>RealPresence Access Director system<br>mapped on a firewall.                                                                              | None          |
|                            | Note                                                                                                    |               |
|                            | If you change the signaling relay<br>address, you must create and install<br>new certificates on the RealPresence<br>Access Director system if the remote<br>endpoint uses IP Address instead of<br>FQDN to establish a TLS connection to<br>the system. |               |
| Media Relay<br>Address     | Specifies the media address for remote<br>clients. This address must be the public<br>IP address mapped on a firewall.                                                                                                    | None          |

## Using More than One Network Interface

If you use more than one network interface on your RealPresence Access Director system, you must configure each network interface for the type of service it communicates.

You can bundle the management, signaling, external media, and internal media communication services on one or three network adapters, or separate each service by using all four network interfaces.

| Number of<br>Configured<br>Network<br>Interfaces | eth0                                                                                                    | eth1                                                | eth2             | eth3                                   |
|--------------------------------------------------|----------------------------------------------------------------------------------------------------|-----------------------------------------------------|------------------|----------------------------------------|
| 1                                                | <ul> <li>Management</li> <li>SIP and<br/>H.323<br/>signaling</li> <li>External<br/>media</li> <li>Internal<br/>media</li> </ul> |                                                     |                  |                                        |
| 3                                                | <ul> <li>Management</li> <li>SIP and<br/>H.323<br/>signaling</li> </ul>                                                         | • External media                                    | • Internal media |                                        |
| 4                                                | • Management                                                                                                    | <ul> <li>SIP and<br/>H.323<br/>signaling</li> </ul> | • External media | <ul> <li>Internal<br/>media</li> </ul> |

The table below describes the recommended configurations for assigning communication traffic to the network interfaces:

## **Configuring Network Interface Settings**

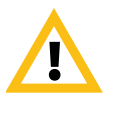

Changing any network settings requires a system restart which terminates all active calls and logs all users out of the system.

If the system uses a CA-provided identity certificate, you must update the certificate if you change host names or signaling relay address.

### To configure more than one network interface

- 1 Go to Admin > Network Settings > General network setting.
- **2** Complete the general settings for the network interface as needed. Entry fields marked with an asterisk (\*) are required.
- **3** Click Advance network setting > Configuration Wizard.
- 4 In the **Step 1 of 3: Eth Bond** dialog box, click **Next**.

The channel bonding functionality is not available in this release of the RealPresence Access Director system.

**5** In the **Step 2 of 3: Advance Network Settings** dialog box, click the network interface to configure and complete the required fields.

- 6 Click Next.
- 7 In the Step 3 of 3: Service Network Settings dialog box, select the IP address for the following fields:
  - Network interface of signaling
  - External Relay IP
  - Internal Relay IP
  - Management IP
- 8 Select **Deployed behind Outside Firewall** if the RealPresence Access Director system is deployed behind the enterprise's outside firewall/NAT.
  - If selected, enter the Signaling relay address and Media relay address.

You must create a signing request to apply for a new CA certificate for the RealPresence Access Director system if:

- You revise the signaling relay address, and
- The remote endpoint uses IP Address instead of FQDN to establish a TLS connection to the RealPresence Access Director system.
- 9 Click **Done > Commit** and **Reboot Now** to save the network settings.
- **10** After the system restarts, repeat the steps above to configure additional network interface cards as needed.

## **Editing Network Interface Settings**

You can edit the network settings for each interface when necessary.

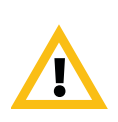

Changing any network settings requires a system restart which terminates all active calls and logs all users out of the system.

If the system uses a CA-provided identity certificate, you must update the certificate if you change host names or the signaling relay address.

#### To edit network settings

**1** Go to Admin > Network Settings.

The General network setting tab displays.

- **2** Revise the general network settings as needed. Entry fields marked with an asterisk (\*) are required.
- **3** Choose one of the following actions:

- If you are done editing, click Update to save the changes and restart the system.
- To edit both advanced network settings and service network settings click the Advance Network Setting tab and complete the steps below.
- 4 Click Configuration Wizard.
- 5 In the Step 1 of 3: Eth Bond dialog box, click Next.

The channel bonding functionality is not available in this release of the RealPresence Access Director system.

- 6 In the **Step 2 of 3: Advance Network Settings** dialog box, click the network interface to revise and edit the settings as needed.
- 7 Click Next.
- 8 Revise the service network settings as needed.
- 9 Click Done > Commit and Reboot Now to save your revisions and restart the system.

#### To edit only the service network settings

- 1 Click Admin > Network Settings > Service Network setting.
- 2 Revise the service network information as needed.
- 3 Click **Update** to save the changes and restart the system.

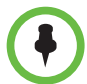

You must create a certificate signing request to apply for a new CA certificate for the RealPresence Access Director system if:

- You revise the signaling relay address, and
- The remote endpoint uses IP Address instead of FQDN to establish a TLS connection to the RealPresence Access Director system.

# Working with Certificates

X.509 certificates are a security technology that assists networked computers in determining whether to trust each other.

- A single, centralized certificate authority (CA) is established. Typically, this is either an enterprise's IT department or a commercial certificate authority.
- Each computer on the network is configured to trust the central certificate authority.
- Each server on the network has a public certificate that identifies the server.

- The certificate authority signs the public certificates of those servers that clients should trust.
- When a client connects to the server, the server shows its signed public certificate to the client. Trust is established because the certificate has been signed by the certificate authority, and the client has been configured to trust the certificate authority.

# **Accepted Forms of Certificates**

X.509 certificates come in several forms (encoding and protocol). The following table shows the forms that can be installed on the RealPresence Access Director system.

| Encoding                                                                 | Protocol /<br>File Type          | Description and Installation Method                                                                                                    |
|--------------------------------------------------------------------------|----------------------------------|----------------------------------------------------------------------------------------------------|
| PEM<br>(Base64-encoded<br>ASCII text)                                    | PKCS #7<br>protocol<br>P7B file  | <ul> <li>A certificate chain containing:</li> <li>A signed certificate for the system,<br/>authenticating its public key.</li> <li>The CA's public certificate.</li> <li>Intermediate certificates (optional).</li> </ul> Note Upload the file or paste into text box. |
|                                                                          | CER (single<br>certificate) file | A signed certificate for the system,<br>authenticating its public key.<br><b>Note</b><br>Upload file or paste into text box.                                                                                                    |
| DER<br>(binary format<br>using ASN.1<br>Distinguished<br>Encoding Rules) | PKCS #7<br>protocol<br>P7B file  | <ul> <li>A certificate chain containing:</li> <li>A signed certificate for the system,<br/>authenticating its public key.</li> <li>The CA's public certificate.</li> <li>Intermediate certificates (optional).</li> </ul> Note Upload the file.                        |
|                                                                          | CER (single<br>certificate) file | A signed certificate for the system,<br>authenticating its public key.<br><b>Note</b><br>Upload the file.                                                                                                    |

## How Certificates are Used

The RealPresence Access Director system uses X.509 certificates in different ways.

- When a user logs into the RealPresence Access Director system's browser-based management interface, the RealPresence Access Director system (server) offers an X.509 certificate to identify itself to the browser (client).
  - The RealPresence Access Director system's certificate must have been signed by a certificate authority.
  - The browser must be configured to trust that certificate authority (beyond the scope of this documentation).
- When a client sets up an HTTPS, LDAP, or XMPP connection with Access Proxy, the RealPresence Access Director system server offers an X.509 certificate to identify itself'.
- When a client sends SIP messages with TLS transport, the RealPresence Access Director system server offers an X.509 certificate to identify itself.
- When the RealPresence Access Director system connects to a RealPresence Resource Manager server, the RealPresence Access Director system may present a certificate to the server to identify itself.
- When the RealPresence Access Director system connects to an ACME Packet session border controller (SBC) or to another RealPresence Access Director system for a SIP enterprise-to-enterprise call, the RealPresence Access Director system presents its certificate to the server to identify itself.

When you deploy the RealPresence Access Director system, you should apply for the TLS/SSL certificate and CA root certificate from a certificate authority for the RealPresence Access Director, RealPresence Resource Manager, and Polycom Distributed Media Application<sup>™</sup> (DMA<sup>™</sup>) systems, and install the CA certificates on each client.

## **Certificate Procedures**

Certificate procedures include the following:

- Install your chosen certificate authority's public certificate, if necessary, so that the RealPresence Access Director system trusts that certificate authority.
- Create a certificate signing request to submit to the certificate authority.
- Install a public certificate signed by your certificate authority that identifies the RealPresence Access Director system.
- Remove a signed certificate or a certificate authority's certificate.

## **Viewing Installed Certificates**

## To view installed certificates

## >> Go to Admin > Certificates.

The table below describes the certificate information that displays.

| Field                    | Description                                                                                                    |
|--------------------------|----------------------------------------------------------------------------------------------------|
| Enable OCSP              | <ul> <li>Enables the use of Online Certificate Status Protocol to obtain the revocation status of a certificate presented to the system.</li> <li>When enabled, the system checks the certificate's AuthorityInfoAccess (AIA) extension fields for the location of an OCSP responder: <ul> <li>If there is none, the certificate fails validation.</li> <li>Otherwise, the system sends the OCSP request to the responder identified in the certificate.</li> </ul> </li> </ul>                                                                                                    |
| Store OCSP configuration | Saves the OCSP configuration (enabled or disabled).                                                                                                    |
| Identifier               | Common name of the certificate.                                                                                                    |
| Cert Type                | KEY_STORE contains the signed certificate that<br>identifies the RealPresence Access Director system.<br>TRUSTED_STORE contains trusted certificates, such as<br>CA certificates.                                                                                                    |
| Purpose                  | <ul> <li>The purpose of the certificate for the RealPresence<br/>Access Director system.</li> <li>Server SSL is the public certificate that identifies the<br/>RealPresence Access Director system. By default,<br/>this is a self-signed certificate, not trusted by other<br/>devices. Only one Server SSL certificate can exist in<br/>the system at one time; adding a new Server SSL<br/>certificate will replace the old one.</li> <li>CA is the root certificate of the certificate authority<br/>that the RealPresence Access Director system trusts.<br/>The system will treat the trusted self-signed<br/>certificates from peers as CA certificates.</li> </ul> |
| Expiration               | The expiration date of the certificate.                                                                                                    |

## To Use OCSP

**1** Select **Enable OCSP**.

2 Click Store OCSP configuration.

A Confirm Action dialog box displays, notifying you of two possibilities:

- Access Proxy restarts if you click Yes to save the configuration. This does not require a restart of the entire system.
- The application will be restarted if you click Yes to save the configuration. Restarting the system is necessary if you save an OCSP configuration while SIP service is enabled.

The system automatically displays the correct **Confirm Action** dialog box.

## **Viewing Certificate Details**

#### To view detailed information about certificates

- **1** Go to Admin > Certificates.
- **2** Select the certificate to view.
- **3** Click **Display Details**.

Certificate Details displays the following information:

| Section          | Description                                                                                                    |
|------------------|----------------------------------------------------------------------------------------------------|
| Purpose          | The purpose of the certificate for the RealPresence Access Director system.                                                                                                    |
|                  | • Server SSL is the public certificate that<br>identifies the RealPresence Access Director<br>system. By default, this is a self-signed<br>certificate, not trusted by other devices. Only<br>one Server SSL certificate can exist in the<br>system at one time; adding a new Server SSL<br>certificate will replace the old one. |
|                  | <ul> <li>CA is the root certificate of the Certificate<br/>Authority that the RealPresence Access<br/>Director system trusts. The system will<br/>handle the trusted self-signed certificates<br/>from peers as CA certificates.</li> </ul>                                                                                       |
| Issued To        |                                                                                                    |
| Common Name (CN) | For a Server SSL certificate, the fully qualified<br>domain name (FQDN) of the system's<br>management interface, as defined by the host<br>name and domain that are specified in <b>Admin</b> ><br><b>Network Settings</b> .                                                                                                    |
|                  | For a CA certificate, the common name of that certificate.                                                                                                    |

| Section                  | Description                                                                                                |
|--------------------------|----------------------------------------------------------------------------------------------------|
| Organization (O)         | Usually, the legal name of your enterprise.                                                                |
| Organizational unit (OU) | Subdivisions of your organization, such as<br>Human Resources or IT, that are handling the<br>certificate. |
| Serial number            | The certificate serial number.                                                                             |
| Issued By                |                                                                                                    |
| Common Name (CN)         | The common name of the entity that issued the certificate.                                                 |
| Organization (O)         | The name of the entity that issued the certificate.                                                        |
| Organizational unit (OU) | Subdivisions of the entity that issued the certificate                                                     |
| Validity                 |                                                                                                    |
| Issue date               | The date the certificate was issued.                                                                       |
| Expiration date          | The date the certificate expires.                                                                          |
| Fingerprints             |                                                                                                    |
| SHA-1 fingerprint        | The secure hash algorithm used to confirm the certificate.                                                 |
| MD5 fingerprint          | The message-digest algorithm used to confirm the certificate.                                              |

## Adding a Certificate Authority's Public Certificate

Use this procedure to add a trusted certificate authority, either an in-house or commercial CA.

### To add a certificate for a trusted root CA

1 Go to Admin > Certificates.

The installed certificates are listed. The CA entries, if any, represent the certificate authorities whose public certificates are already installed on the RealPresence Access Director system and are thus trusted.

**2** If you're using a certificate authority that isn't listed, access the certificate authority of your choice and obtain a copy of the CA's public certificate.

The certificate must be either a single certificate or certificate chain. If it's ASCII text, it's in PEM format, and starts with the text -----BEGIN CERTIFICATE-----. If it's a file, it can be either PEM or DER encoded.

- **3** Go to Admin > Certificates > Add Certificates.
- 4 In the Add Certificates dialog box, do one of the following:
  - If you have a file, click Upload certificate and browse to the file, or enter the path and file name.
  - If you have PEM-format text, copy the certificate text, click Paste certificate, and paste it into the text box.
- 5 Click OK.
- 6 In the **Confirm Action** dialog box, click **OK** to restart the system.

The installed CA certificate is added to the TRUSTED\_STORE list. There can be multiple CA certificates in the TRUSTED\_STORE list.

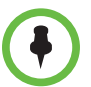

Self-signed TLS/SSL peer certificates will be treated as CA certificates when importing them into the RealPresence Access Director system.

## **Creating a Certificate Signing Request**

After initial installation, the RealPresence Access Director system is configured to use a self-signed certificate with an ISO file. You can create a certificate signing request (CSR) to apply for a signed certificate from a certificate authority to replace the self-signed certificate. The signed certificate identifies the RealPresence Access Director system as a trusted entity.

#### To create a certificate signing request

Go to Admin > Certificates > Create Certificate Signing Request.

If a signing request has already been created, the system asks if you want to use the existing request or generate a new one. Click **Generate New** to generate a new request.

**2** In the **Certificate Information** dialog box, enter the identifying information for your RealPresence Access Director system:

| Field            | Description                                                                                                    |
|------------------|----------------------------------------------------------------------------------------------------|
| Common Name (CN) | Defaults to the fully qualified domain name (FQDN)<br>of the RealPresence Access Director system's<br>management interface<br>See <b>Admin &gt; Network Settings</b> . |
| Domain           | Optional.                                                                                                    |

| Field                       | Description                                                                                                    |
|-----------------------------|----------------------------------------------------------------------------------------------------|
| Organizational unit<br>(OU) | Optional.<br>The subdivision of your organization, such as<br>Human Resources or IT, that is handling the<br>certificate. |
| Organization (O)            | Optional.<br>Usually, the legal name of your enterprise.                                                                  |
| City or locality (L)        | Optional.                                                                                                    |
| State (ST)                  | Optional.                                                                                                    |
| Country (C)                 | Required.<br>Two-character ISO code for the country in which<br>your enterprise is located.<br>Current ISO country codes  |

### 3 Click OK.

**4** From the **Certificate Signing Request** dialog box, select and copy the entire contents of the **Encoded Request** box. Be sure to include the text:

```
----BEGIN NEW CERTIFICATE REQUEST----
```

and

- -----END NEW CERTIFICATE REQUEST-----
- **5** Submit the CSR.

Depending on the certificate authority, your CSR may be submitted via email or by pasting into a web page.

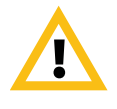

The RealPresence Access Director system may act as both a server or client. When you complete the certificate signing request, be sure to specify that the Enhanced Key Usage of the certificate must indicate both Server Authentication and Client Authentication. Both Server and Client Authentication are mandatory to enable a mutual TLS connection between two session border controllers.

Key Usage must include Digital Signature and Key Encipherment.

6 Click **OK** to close the dialog box.

When your certificate authority has processed your request, it sends you a signed public certificate for your RealPresence Access Director system. Some certificate authorities also send intermediate certificates and/or root certificates. Depending on the certificate authority, these certificates may arrive as email text, email attachments, or be available on a secure web page.

The RealPresence Access Director system accepts PKCS#7 certificate chains.

## **Reviewing a Certificate**

After you have submitted a certificate signing request and received the signed certificate or certificate chain from the certificate authority, you must review the certificate to ensure it is valid before adding it to the RealPresence Access Director system.

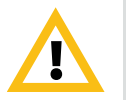

When you submit a CSR to your CA, the CA may modify the Key Usage or Enhanced/Extended Key Usage fields in the certificate. Changes to these fields invalidate the certificate and may prevent you from accessing the RealPresence Access Director system from your browser.

If you attempt to install an invalid certificate, the system displays error messages that explain why the certificate is invalid. Contact Polycom technical support (support.polycom.com) if you think an invalid certificate has been installed on your system.

## To review the certificate

>> Check the following certificate details:

| Certificate Field           | Required Information                                                                                                    |
|-----------------------------|----------------------------------------------------------------------------------------------------|
| Valid from/Valid to         | Check the validity period of the certificate to<br>ensure that it is not expired and is currently<br>valid.                                                  |
|                             | Note                                                                                                    |
|                             | Ensure the certificate is valid for the selected time zone.                                                                                                  |
| Key Usage                   | DigitalSignature                                                                                                    |
| (OID: 2.5.29.15)            | Key_Encipherment                                                                                                    |
| Enhanced/Extended Key Usage | Server Authentication                                                                                                    |
| (OID: 2.5.29.37)            | OID: 1.3.6.1.5.5.7.3.1                                                                                                    |
|                             | Client Authentication<br>OID: 1.3.6.1.5.5.7.3.2                                                                                                    |
|                             | Both Server Authentication and Client<br>Authentication are mandatory for<br>establishing a mutual TLS connection<br>between two session border controllers. |

## CAUTION

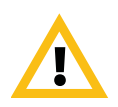

If the required information for the certificate is missing or inaccurate, you must create a new certificate signing request and apply for a new certificate from the CA.

## Adding a Signed Certificate

After you have submitted a certificate signing request and received and reviewed the signed certificate or certificate chain from the certificate authority, you can install the certificate or certificate chain in two ways:

- Upload a PEM or DER certificate file.
- Paste PEM certificate text into the text area.

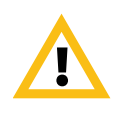

Installing, replacing, and deleting certificates require a system restart, which terminates active calls and logs all users out of the system. The certificate store is updated immediately; however, the RealPresence Access Director system does not implement the update until you restart the system.

If necessary, you can delay an immediate change, enabling you to perform multiple procedures before restarting the system and applying the changes.

If you attempt to install an invalid certificate, the system will display error messages that explain why the certificate is invalid.

The table below describes the potential error messages.

| Cause of Error                                              | Error Message                                                                                                    |
|-------------------------------------------------------------|----------------------------------------------------------------------------------------------------|
| Certificate is not yet valid                                | Current RPAD System time (example): 2000-10-10 00:12:50 CST                                                                                                    |
|                                                             | The certificate is not yet valid. Please check valid date from and to in your certificate.                                                                         |
| Certificate has expired                                     | Current RPAD System time (example): 2019-10-10 00:00:39 CST                                                                                                    |
|                                                             | The certificate has expired. Please check valid date from and to in your certificate.                                                                              |
| Key usage of the certificate is incorrect                   | The key usage of the certificate should include at least DigitalSignature and Key_Encipherment.                                                                    |
| Enhanced/Extended key usage of the certificate is incorrect | The enhanced/extended key usage of the certificate should include at least Server Authentication (1.3.6.1.5.5.7.3.1) and Client Authentication (1.3.6.1.5.5.7.3.2) |

To add a signed certificate that identifies the RealPresence Access Director system

- 1 Go to Admin > Certificates > Add Certificates.
- 2 In the Add Certificates dialog box, do one of the following:
  - If you have a PEM or DEM certificate file, click Upload certificate and browse to the file or enter the path and file name.

- If you have PEM-format text, copy the certificate text, click Paste certificate, and paste it into the text box below. You can paste multiple PEM certificates one after the other.
- 3 Click OK.
- 4 In the Confirm Action dialog box, click OK to restart the system.

The installed certificate is added to the KEY\_STORE. Only one signed certificate can be installed in the RealPresence Access Director system.

## **Replacing a Signed Certificate**

### To replace a signed certificate

- Complete the signing request procedure described in "To create a certificate signing request" on page 3-24.
- **2** Access a certificate authority and use the text from the certificate signing request to apply for a certificate.
- **3** Download the certificate or certificate chain.
- 4 Go to Admin > Certificates > Add Certificates.
- 5 Upload the certificate file or paste the text from the certificate file.See "Adding a Signed Certificate" on page 3-27
- 6 Click OK.
- 7 In the Confirm Action dialog box, click OK to restart the system.

The signed certificate replaces the previously installed signed certificate in the KEY\_STORE.

## **Deleting Certificates**

In the RealPresence Access Director system, you can delete certain certificates.

#### To delete a certificate

- 1 Go to Admin > Certificates.
- **2** Select the certificate to delete.

If the certificate is eligible for deletion, **Delete Certificate** displays under **Actions**.

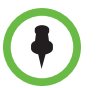

The RealPresence Access Director system Server SSL certificate and the last CA certificate cannot be deleted. If you select either of these certificates, the **Delete Certificate** option does not display.
- **3** Click **Delete Certificate**.
- 4 In the **Information** dialog box, click **OK**.
- **5** In the **Confirm Action** dialog box, click **Yes** to restart the system.

# **Provisioning the RealPresence Access Director System**

The RealPresence Access Director system can have some of its configuration settings provisioned by the Polycom RealPresence Resource Manager system. Alternately, you can configure all system settings manually.

The table below describes the settings that the RealPresence Resource Manager system can provision for the RealPresence Access Director system.

| Field                            | Description                                                                                                    |
|----------------------------------|----------------------------------------------------------------------------------------------------|
| Time Server                      | Configures whether the RealPresence Access<br>Director system uses a time server to<br>synchronize system time.                                                      |
| Primary Time Server Address      | The IP address of the primary time server that the system will use to synchronize time.                                                                              |
| Secondary Time Server<br>Address | The IP address of the secondary time server that the system will use to synchronize time.                                                                            |
| Enable IP H.323                  | Configures the system to enable or disable<br>H.323 signal forwarding.                                                                                               |
| Gatekeeper Address               | The IP address of the internal gatekeeper that<br>the system forwards to when endpoints<br>behind the system send gatekeeper<br>registration or H.323 call requests. |
| Enable SIP                       | Configures the system to enable or disable SIP signal forwarding.                                                                                                    |
| Proxy Server                     | The IP address of the internal SIP proxy server<br>that the system forwards to when endpoints<br>behind the system send SIP call requests.                           |
| Registrar Server                 | The IP address of the internal SIP registrar<br>server that the system forwards to when<br>endpoints behind the system send SIP<br>registration requests.            |
| Transport Protocol               | The protocol the system uses for SIP signaling.                                                                                                    |

| Field                               | Description                                                                                                    |
|-------------------------------------|----------------------------------------------------------------------------------------------------|
| Directory Server<br>(LDAP Server)   | The IP address of the internal LDAP server<br>that the system forwards to when endpoints<br>behind the system try to connect to the LDAP<br>server.         |
| Verify Certificate<br>(LDAP Server) | Configures whether a certificate needs to be verified between the RealPresence Access Director system and the LDAP server.                                  |
| Presence Server<br>(XMPP Server)    | The IP address of the internal presence server<br>that the system forwards to when endpoints<br>behind the system try to connect to the<br>presence server. |
| Verify Certificate<br>(XMPP Server) | Configures whether a certificate needs to be<br>verified between the RealPresence Access<br>Director system and the presence server.                        |

### **Connecting to the Polycom Management System**

To enable provisioning, the RealPresence Access Director system must connect to the RealPresence Resource Manager system.

For information about configuring the RealPresence Resource Manager system to provision the RealPresence Access Director system, refer to the *Polycom RealPresence Access Director Deployment Guide*.

### To connect to the RealPresence Resource Manager system for provisioning

- 1 Go to Admin > Polycom Management System.
- **2** Enter the required login information and the RealPresence Resource Manager system IP address.

| Field      | Description                                                              |
|------------|--------------------------------------------------------------------------|
| Login Name | The name of the RealPresence Access Director system administrator        |
| Password   | The password of the RealPresence Access<br>Director system administrator |
| Address    | The IP address of the RealPresence Resource<br>Manager system            |

| Field                                      | Description                                                                                                    |
|--------------------------------------------|----------------------------------------------------------------------------------------------------|
| Verify certificate from<br>internal server | Enable if certificates need to be verified between<br>the RealPresence Access Director system and the<br>RealPresence Resource Manager system.                                                                        |
|                                            | Note                                                                                                    |
|                                            | Before enabling this setting, an administrator must<br>install a Server SSL certificate and trusted CA<br>certificates on the RealPresence Access Director<br>system and the RealPresence Resource Manager<br>system. |

3 Click Connect.

The RealPresence Resource Manager system provisions some of the settings for the RealPresence Access Director system. The administrator supplies additional configuration details as described in this chapter.

### **Disconnecting from the Polycom Management System**

### To disconnect from the RealPresence Resource Manager System

- **1** Go to Admin > Polycom Management System.
- 2 Click Disconnect.

### **Connecting to Microsoft Active Directory**

The RealPresence Access Director system integrates with Microsoft® Active Directory® to enable user authentication. This integration provides two key benefits:

- Enables you to map roles to Active Directory groups rather than to individual users.
- Allows Active Directory users to log in to the RealPresence Access Director system by entering their Active Directory credentials.

### To integrate with Active Directory

- **1** Go to Admin > Microsoft Active Directory.
- 2 Select Enable integration with Microsoft Active Directory Server.

| Field                          | Description                                                                                                    |
|--------------------------------|----------------------------------------------------------------------------------------------------|
| Directory server IP<br>address | The IP address of the Active Directory server.                                                                                                    |
| Domain\User name               | The domain and user name that the<br>RealPresence Access Director system uses to log<br>in to Active Directory and retrieve domain and<br>group information.                                                                                                    |
| Password                       | The password that the RealPresence Access<br>Director system uses to log in to Active Directory.                                                                                                    |
| Base DN                        | Optional.<br>Base distinguished name (DN) is the top level of<br>the LDAP directory.<br>Specify the base DN in the following form (case<br>insensitive):<br>DC=Polycom,DC=com<br>The RealPresence Access Director system<br>fetches Active Directory domains from the<br>specified base DN. |

**3** Complete the following fields as needed for your system:

4 Click Update.

### Mapping Roles to Active Directory Groups

### To add a group and assign a mapping role

- **1** Go to **Admin > Microsoft Active Directory**.
- **2** Ensure that **Enable integration with Microsoft Active Directory Server** is selected.
- **3** Click **Add** and provide the following information:
  - Group name in Active Directory: Enter the name of the Active Directory group.
  - Mapping Role: Select the role to assign to the Active Directory group.

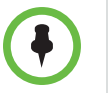

To view the Active Directory groups, access the Active Directory server. Note the names of the groups for which you will map roles in the RealPresence Access Director system.

- 4 Click OK.
- 5 Click Update.

#### To edit the role of an Active Directory group

- **1** Go to Admin > Microsoft Active Directory.
- 2 Ensure that **Enable integration with Microsoft Active Directory Server** is selected.
- **3** In the **Role Mapping Setting** table, select the group and click **Edit**.
- 4 In Mapping Role, select a different role as needed.
- 5 Click OK.
- 6 Click Update.

#### To delete an Active Directory group

- **1** Go to Admin > Microsoft Active Directory.
- 2 Ensure that **Enable integration with Microsoft Active Directory Server** is selected.
- **3** In the **Role Mapping Setting** table, select the group and click **Delete**.
- 4 In the **Confirm Action** window, click **OK**.
- 5 Click Update.

### Working with Access Proxy Settings

The RealPresence Access Director system uses Access Proxy to enable remote clients to be provisioned and managed by the Polycom RealPresence Resource Manager system. When Access Proxy receives an HTTPS, LDAP, or XMPP request from an external endpoint, the RealPresence Access Director system accepts the request for resources and forwards it to the internal HTTPS, LDAP, or XMPP server specified in the RealPresence Resource Manager system.

Access Proxy settings are configured manually by the RealPresence Access Director system administrator or through provisioning by the RealPresence Resource Manager system.

When the RealPresence Access Director system is provisioned, the RealPresence Resource Manager system provides the settings listed below for the LDAP, and XMPP protocols.

- Next hop address
- Next hop port
- Verify certificate from internal server

For the HTTPS protocol, the RealPresence Access Director system configures the settings listed above after it is provisioned by the RealPresence Resource Manager system.

### To display the current Access Proxy settings

### >> Go to Configuration > Access Proxy Settings.

The table of current settings is displayed. After a new installation, default values are shown for settings except **Next hop address**, which is blank.

| Setting                                             | Description                                                                                                    |
|-----------------------------------------------------|----------------------------------------------------------------------------------------------------|
| Protocol                                            | HTTPS, LDAP, or XMPP                                                                                                    |
| External IP<br>External listening port              | The external IP address of the Access<br>Proxy server, used by the remote client<br>to connect to the RealPresence Access<br>Director system.                                                                                                    |
|                                                     | The ports at which the Access Proxy server listens.                                                                                                    |
|                                                     | By default, the ports are as follows:                                                                                                    |
|                                                     | For HTTPS: 443                                                                                                    |
|                                                     | For LDAP: 389                                                                                                    |
|                                                     | • For XMPP: 5222                                                                                                    |
|                                                     | Note                                                                                                    |
|                                                     | The <b>External listening port</b> field displays only when you edit Access Proxy settings.                                                                                                    |
| Require client certificate from the remote endpoint | When selected, Access Proxy requests and verifies the client certificate.                                                                                                    |
|                                                     | Note                                                                                                    |
|                                                     | Before enabling this setting, an<br>administrator must install a Server SSL<br>certificate and trusted CA certificates on<br>the RealPresence Access Director<br>system. Remote clients must also install<br>a client certificate and trusted CA<br>certificates. |
| Internal IP                                         | The internal IP address of Access Proxy.<br>Access Proxy connects to the<br>RealPresence Resource Manager<br>system at this address.                                                                                                    |

| Setting                                 | Description                                                                                                    |
|-----------------------------------------|----------------------------------------------------------------------------------------------------|
| Next hop address                        | The IP address of the internal server (the<br>RealPresence Resource Manager<br>system).                                                                                                    |
|                                         | <b>Note</b><br>This value is blank after a new<br>installation.                                                                                                    |
| Next hop port                           | The port at which the RealPresence<br>Resource Manager system listens.<br>The default ports are:<br>• HTTPS: 443<br>• LDAP: 389<br>• XMPP: 5222                                                                          |
|                                         | <b>Note</b><br>The <b>Next hop port</b> field displays only<br>when you edit Access Proxy settings.                                                                                                    |
| Verify certificate from internal server | When selected, Access Proxy verifies<br>the certificate from the internal server<br>(the RealPresence Resource Manager<br>system).                                                                                       |
|                                         | Note                                                                                                    |
|                                         | Before enabling this setting, an<br>administrator must install a Server SSL<br>certificate and trusted CA certificates on<br>the RealPresence Access Director<br>system and the RealPresence Resource<br>Manager system. |

# **Configuring Access Proxy Settings**

To manually configure Access Proxy settings

- 1 Go to Configuration > Access Proxy Settings.
- 2 Select HTTPS, LDAP, or XMPP.
- **3** Under Actions, click Edit.
- **4** For **Next hop address**, verify or enter the IP address of the RealPresence Resource Manager system.

- **5** Enter the following **Next hop port** values:
  - HTTPS: 443
  - LDAP: 389
  - XMPP: 5222
- 6 Enter or verify the values for the other settings.
- **7** Click **OK** to save the configuration.
- 8 In the Confirm Action dialog box, click Yes to restart Access Proxy.

### To edit HTTPS Access Proxy settings after provisioning

1 Connect to the RealPresence Resource Manager system.

For detailed information, refer to "Connecting to the Polycom Management System" on page 3-30.

- **2** Go to **Configuration > Access Proxy Settings**.
- 3 Select HTTPS.
- 4 Under Actions, click Edit.
- **5** For **Next hop address**, verify or enter the RealPresence Resource Manager IP address.
- 6 For Next hop port, enter 443.
- **7** Click **OK** to save the configuration.
- 8 In the **Confirm Action** dialog box, click **Yes** to restart Access Proxy.

### **Configuring SIP and H.323 Signaling Settings**

The table below describes the settings to configure for SIP signaling and H.323 signaling. An asterisk (\*) indicates a required field. For more information, refer to the *Polycom RealPresence Access Director Deployment Guide*.

| Field                | Description                                                                                                    |
|----------------------|----------------------------------------------------------------------------------------------------|
| SIP Settings         |                                                                                                    |
| Enable SIP signaling | When selected, enables the system to operate as a SIP server, transmitting SIP requests and responses for SIP devices. |
|                      | Caution                                                                                                    |
|                      | Disabling SIP terminates any existing SIP calls.                                                                       |

| Field                  | Description                                                                                                    |
|------------------------|----------------------------------------------------------------------------------------------------|
| External Port Settings |                                                                                                    |
| Port name              | Specifies the purpose of the external port, for example, encrypted or unencrypted.                                                                                                    |
| Port number            | The number of the external port.                                                                                                    |
|                        | <b>Note</b><br>Polycom recommends that you use the default port<br>number 5060 for UDP/TCP and 5061 for TLS, but<br>you can use any value from 5060-5100 or<br>65400-65499 that is not already in use. |
| Transport              | The transport protocol of the port.                                                                                                    |
| Require certificate    | Specifies whether a certificate is required from the remote endpoint.                                                                                                    |
| Dial string policy     | Enable if the RealPresence Access Director system uses the dial string of a DMA system to route calls from this port.                                                                                  |
| Prefix of Userinfo     | The prefix that the RealPresence Access Director system adds to the request line of the SIP invite message.                                                                                            |
|                        | This prefix must also be defined in the DMA system.                                                                                                    |
| Host                   | Specifies the host IP address or FQDN to use in the dial string if you want to change the default dial string host.                                                                                    |
|                        | <b>Caution</b><br>If you define a new host, the host must also be<br>defined in the DMA system. If not defined, the DMA<br>system will reject calls.                                                   |
| Forbid registration    | When selected, prohibits SIP registration for the port.                                                                                                    |

| Field                               | Description                                                                                                    |
|-------------------------------------|----------------------------------------------------------------------------------------------------|
| Internal Port Settings              |                                                                                                    |
| Unencrypted SIP port                | The protocol the system uses for unencrypted SIP connections and the associated listening port number.<br>Default UDP/TCP port is 5070.                                                                                                    |
|                                     | Note                                                                                                    |
|                                     | Polycom recommends that you use the default port<br>numbers, but you can use any value from<br>5060-5100 or 65400-65499 that is not already in<br>use and is different from the TLS port.                                                            |
| TLS port                            | The listening TLS port number the system uses for<br>encrypted SIP connections.<br>Default TLS port number is 5071.                                                                                                    |
|                                     | Note                                                                                                    |
|                                     | Polycom recommends that you use the default port<br>number, but you can use any value from 5060-5100<br>or 65400-65499 that is not already in use and is<br>different from the UDP/TCP port.                                                         |
|                                     | If SIP signaling is enabled, TLS is automatically supported.                                                                                                    |
| SIP registrar (Next hop)<br>address | The IP address or FQDN of the SIP registrar server,<br>and the destination port number and transport<br>protocol the system uses to communicate with the<br>SIP registrar server.                                                                    |
|                                     | The port number of the SIP registrar server must be<br>the same as the port on which the SIP server in the<br>DMA system listens. The transport protocol must be<br>supported by the SIP registrar server. UDP is the<br>default transport protocol. |
|                                     | Note                                                                                                    |
|                                     | Polycom recommends that you use the default port<br>number 5060 for UDP and TCP, and port number<br>5061 for TLS; however, you can use any value from<br>5060-5100 or 65400-65499 that is not already in<br>use.                                     |
|                                     | When AUTO is selected, the transport protocol depends on the DNS query result for the SIP registrar address.                                                                                                    |
|                                     | Only TCP and TLS are available for transport when TCP is selected for the unencrypted SIP port.                                                                                                    |

| Field                           | Description                                                                                                    |
|---------------------------------|----------------------------------------------------------------------------------------------------|
| SIP proxy (Next hop)<br>address | The IP address or FQDN of the SIP proxy server,<br>and the destination port number and transport<br>protocol the system uses to communicate with the<br>SIP proxy server.                                                                    |
|                                 | The port number of the SIP proxy server must be<br>the same as the port on which the SIP server in the<br>DMA system listens. The transport protocol must be<br>supported by the SIP proxy server. UDP is the<br>default transport protocol. |
|                                 | Note                                                                                                    |
|                                 | Polycom recommends that you use the default port<br>number (5060) for UDP and TCP, and port number<br>5061 for TLS; however, you can use any value from<br>65400-65499 that is not already in use.                                           |
|                                 | When AUTO is selected for transport, the transport protocol depends on the DNS query result for SIP proxy address.                                                                                                    |
|                                 | Only TCP and TLS are available for transport when TCP is selected in unencrypted SIP port.                                                                                                    |
| Registration refresh interval   | Specifies how often registered SIP endpoints send keep-alive messages to the SIP registrar server.                                                                                                    |
|                                 | Must be greater than or equal to the minimum SIP registration interval that the SIP registrar server allows.                                                                                                    |
|                                 | Range is 1–99999.                                                                                                    |
|                                 | Default value is 300.                                                                                                    |
| RFC5626 keep-alive interval     | The Flow-Timer value for an RFC5626 endpoint.<br>Range is 1-99999.                                                                                                    |
|                                 | Default value is 120.                                                                                                    |
| H.323 Settings                  |                                                                                                    |
| Enable H.323 signaling          | Enables the system to operate as an H.323 server,<br>transmitting H.323 requests and responses for<br>H.323 devices.                                                                                                    |
|                                 | Caution                                                                                                    |
|                                 | Disabling H.323 terminates any existing H.323 calls.                                                                                                    |

| Field                                     | Description                                                                                                    |
|-------------------------------------------|----------------------------------------------------------------------------------------------------|
| H.225 RAS port                            | The listening port number the system uses for LRQ messages.<br>Default value is 1719.                                                                                                    |
|                                           | <b>Note</b><br>Polycom recommends that you use the default port<br>number, but you can use any value from 1700-1800<br>or 65400-65499 that is not already in use.                                                                                                    |
| H.225 call signaling port                 | The listening port number the system uses for Q.931<br>messages.<br>Default value is 1720.                                                                                                    |
|                                           | <b>Note</b><br>Polycom recommends that you use the default port<br>number, but you can use any value from 1700-1800<br>or 65400-65499 that is not already in use.                                                                                                    |
| Gatekeeper (Next hop)<br>address          | The IP address or FQDN of the H.323 gatekeeper.                                                                                                    |
| RAS port (Gatekeeper)                     | The listening port number of the gatekeeper.                                                                                                    |
|                                           | <b>Note</b><br>Polycom recommends that you use the default port<br>range 0-65535.                                                                                                    |
| H.225 call signaling port<br>(Gatekeeper) | <b>Note</b><br>Polycom recommends that you use the default port<br>range 0-65535                                                                                                    |
| CIDR                                      | Classless Inter-Domain Routing. Distinguishes the<br>internal network and the external network when the<br>system is behind the enterprise's firewall/NAT. The<br>system considers the IP addresses in CIDR to be<br>addresses within the enterprise network.<br>The value of CIDR depends on the mode of the |
|                                           | <ul> <li>If the local DMA system is in Routed mode, the<br/>CIDR should include only the IP address of the<br/>DMA system.</li> </ul>                                                                                                    |
|                                           | <ul> <li>If the local DMA system is in Direct mode, the<br/>CIDR should include the subnet of the DMA<br/>system and local enterprise endpoints.</li> </ul>                                                                                                    |

### **Editing SIP Settings**

### To edit the SIP settings

- **1** Go to Configuration > SIP and H.323 Settings.
- 2 In SIP Settings, revise the fields as needed.
- **3** Under **Actions**, click **Update** to refresh the fields.

### To add an external SIP port

- 1 Go to Configuration > SIP and H.323 Settings.
- 2 Click Add next to the External Port Settings list.
- **3** Complete the following fields:

| Field               | Description                                                                                                    |
|---------------------|----------------------------------------------------------------------------------------------------|
| Port number         | The number of the external port.                                                                                                    |
|                     | <b>Note</b><br>Polycom recommends that you use the default<br>port number 5060 for UDP/TCP and 5061 for TLS,<br>but you can use any value from 5060-5100 or<br>65400-65499 that is not already in use. |
| Port name           | The name of the external port for the remote user or enterprise.                                                                                                    |
| Dial string policy  | Select if you are using a dial string to route incoming call requests.                                                                                                    |
| Prefix of Userinfo  | If <b>Dial string policy</b> is enabled, specifies the prefix to add to the request line of the SIP invite message.                                                                                    |
| Host                | If <b>Dial string policy</b> is enabled, specifies the host name or FQDN of the port.                                                                                                    |
| Forbid registration | When selected, prohibits SIP registration for the port.                                                                                                    |

### 4 Click OK.

5 Click Update.

#### To delete an external SIP port

- 1 Go to Configuration > SIP and H.323 Settings.
- 2 Select the port to delete in the **External Port Settings** table.
- 3 Click **Delete** and **Update**.
- 4 Click Yes to confirm the deletion.

#### To edit an external SIP port

- **1** Go to Configuration > SIP and H.323 Settings.
- 2 Select the port to edit in the External Port Settings table.
- 3 Click Edit.
- **4** Modify the port information as needed.
- 5 Click OK.
- 6 Click Update.

### Editing H.323 Settings

### To edit the H.323 settings

- 1 Go to Configuration > SIP and H.323 Settings.
- 2 In H.323 Settings, revise the fields as needed.
- **3** Under Actions, click **Update** to refresh the fields.

#### To add a CIDR IP address

- 1 Go to Configuration > SIP and H.323 Settings.
- 2 In H.323 Settings > CIDR, enter the CIDR as follows:
  - If the local DMA system is in Routed mode, enter the IP address of the DMA system.
  - If the local DMA system is in Direct mode, enter the subnet of the DMA system and local enterprise endpoints.

### 3 Click Add.

The subnet displays below the CIDR field.

- 4 In CIDR, enter the H.323 gatekeeper address in the subnet of the DMA system.
- 5 Click Add.

The H.323 gatekeeper subnet displays below the CIDR field.

#### To delete a CIDR IP address

- 1 Go to Configuration > SIP and H.323 Settings.
- 2 In H.323 Settings, below the CIDR field, select the CIDR IP address to delete.
- 3 Click Delete.
- 4 Click **OK** to confirm the deletion.

# **Configuring Media Traversal Settings**

The media relay component of the RealPresence Access Director system enables media connections to traverse the firewall during SIP and H.323 calls.

The table below describes the settings to configure for media traversal connections. For more information, refer to the *Polycom RealPresence Access Director Deployment Guide*.

| Field                     | Description                                                                                                    |
|---------------------------|----------------------------------------------------------------------------------------------------|
| Media Relay               |                                                                                                    |
| External Relay IP Address | The media relay IP address for remote and external users.                                                                                                    |
| Internal Relay IP Address | The media relay IP address for internal users.                                                                                                    |
| Band Width Limitation     | The call bandwidth limitation in Mbps.                                                                                                    |
| Enable QOS                | Enable Quality of Service in the media packets relayed by the system.                                                                                                    |
| QOS Setting               | Specifies 11 types of Diffserv and enables you to<br>choose how to set the priority of media packets<br>relayed by the system for video, audio, and far-end<br>camera control. |
|                           | Note                                                                                                    |
|                           | Polycom recommends that you use the default value <b>Real-Time Interactive</b> when QOS is enabled.                                                                            |
|                           | For detailed implications for each Diffserv type, refer to RFC4594.                                                                                                    |

| Field                            | Description                                                                                                    |
|----------------------------------|----------------------------------------------------------------------------------------------------|
| Neighbor RPAD Media<br>Addresses | If there are multiple RealPresence Access Director<br>systems behind the outside firewall, add the<br>internal media IP addresses of those devices. |
|                                  | For example:                                                                                                    |
|                                  | Two RealPresence Access Director systems are<br>located behind the outside firewall.                                                                |
|                                  | • Two SIP remote users register separately to the SIP registrar server through these two systems.                                                   |
|                                  | • A SIP call is established between these two SIP remote users.                                                                                     |
|                                  | The internal media address of each RealPresence<br>Access Director system must be configured on<br>both RealPresence Access Director systems.       |

### **Editing Media Traversal Settings**

### To edit the media traversal settings

- **1** Go to **Configuration > Media Traversal Settings**.
- **2** Revise the settings as needed.
- **3** Under Actions, click **Update** to refresh the fields.

### To add a neighboring RPAD media address

- **1** Go to **Configuration > Media Traversal Settings**.
- 2 In Neighbor RPAD Media Addresses, enter the internal media IP address of the neighbor RealPresence Access Director system.
- 3 Click Add.

### To delete a neighboring RPAD media address

- **1** Go to **Configuration > Media Traversal Settings**.
- **2** Under the **Neighbor RPAD Media Addresses** field, select the neighbor RealPresence Access Director system to delete.
- 3 Click Delete.
- 4 Click **OK** to confirm the deletion.

# **Configuring Federation Settings**

The RealPresence Access Director system enables enterprise users from one division or enterprise to call enterprise users from other federated, or neighbored, divisions or enterprises.

Federated divisions or enterprises have established a trust connection. For SIP systems, this trust relationship is a SIP trunk between two or more RealPresence Access Director systems, or between a RealPresence Access Director system and a different session border controller. For H.323 systems, this trust relationship is mutually neighbored gatekeepers.

For additional information about federations, see the *Polycom RealPresence Access Director Deployment Guide*.

#### To view current enterprise federations

### **1** Go to **Configuration > Federation Settings**.

The system displays details about currently federated companies or divisions.

| Field                     | Description                                                              |
|---------------------------|--------------------------------------------------------------------------|
| Name                      | The name of the company name with which you have a federated connection. |
| Company Address           | The domain name or IP address of the federated company.                  |
| First Remote Listen Port  | SIP: remote listen port<br>H.323: H.225 RAS port                         |
| Second Remote Listen Port | SIP: Not applicable.<br>H.323: Remote H.225 signaling port.              |
| Local Contact Port        | The local contact port for the SIP trunk or H.323 gatekeeper.            |
| Туре                      | The type of federated connection ( <b>SIP</b> or <b>H.323</b> ).         |
| Status                    | The status of the connection ( <b>Active</b> or <b>Inactive</b> ).       |

### To search for a federation

- **1** Go to **Configuration > Federation Settings**.
- **2** Complete the **Type**, **Status**, and **Company Name** fields as needed and click **Search**.

### To create a new federation

- **1** Go to **Configuration > Federation Settings**.
- 2 Under Actions, click Add.
- **3** In the **Add Company** window, complete the following fields for the new trust connection:

| Field                          | Description                                                                                                 |
|--------------------------------|----------------------------------------------------------------------------------------------------|
| Company Name                   | The name of the company with which you are creating a new federation.                                       |
| Туре                           | The type of federated connection (SIP or H.323).                                                            |
| Company Address                | The domain name or IP address of the federated company.                                                     |
| Remote Listen Port             | The listening port of the trusted SIP peer.                                                                 |
| Remote H.225 RAS<br>Port       | RAS port of the trusted neighbor gatekeeper or H.323 proxy. Applicable for H.323 only                       |
| Remote H.225<br>Signaling Port | The H.225 call signaling port of the trusted neighbor gatekeeper or H.323 proxy. Applicable for H.323 only. |
| Local Contact Port             | The local contact port for the SIP trunk or H.323 gatekeeper.                                               |
| Status                         | The status of the connection (Active or Inactive).                                                          |

4 Click OK.

# **User Management**

The Polycom<sup>®</sup> RealPresence<sup>®</sup> Access Director<sup>TM</sup> system enables you to manage local user accounts. You can search for, add, and delete user accounts, as well as edit users' information.

The RealPresence Access Director system provides user roles, each with its own set of privileges, to facilitate management of the system. When creating a local user account, you can assign one or more user roles to each user.

This section describes the following user management options:

- Adding a Local User Account
- Searching for a Local User Account
- Editing Local User Account Information
- Deleting a Local User Account

## Adding a Local User Account

The table below describes the user roles available in the RealPresence Access Director system:

| Role          | Description                                                                                                    |
|---------------|----------------------------------------------------------------------------------------------------|
| Administrator | Performs system configuration, management, and ongoing<br>system administration.<br>The administrator has full privileges to operate the system.                                                                                                  |
| Auditor       | Views active calls, manages system log files, and uses dump package, ping, and traceroute to diagnose system issues.                                                                                                    |
| Provisioner   | Performs a subset of administrator responsibilities, such as partial configuration and services.                                                                                                    |
|               | The provisioner role is intended to facilitate daily activities,<br>such as personnel changes and troubleshooting call<br>problems, for large deployments. However, these activities do<br>not require privileges such as system reconfiguration. |

Only administrators can add user accounts.

### To add a local user account

- 1 Go to User > Users > Add.
- 2 In General Info, complete the following fields:

| Field            | Description                         |
|------------------|-------------------------------------|
| First name       | User's first name                   |
| Last name        | User's last name                    |
| User ID          | User's login name                   |
| Password         | User's system login password        |
| Confirm Password | Repeat user's system login password |

- 3 Click Associated Roles and select one or more roles for the new user.
- 4 Click 🕑 to add the roles to the **Selected roles** list.

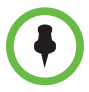

Selecting user roles is optional. If you do not select a role, the system assigns Auditor as the default user role.

5 Click OK.

# **Searching for a Local User Account**

Both administrators and provisioners can search for local user accounts.

### To search for a user account

- 1 Go to User > Users.
- **2** To reveal search filters, click  $\bigvee$ .

- **3** Do one of the following:
  - Enter a string in one or more of the search fields:
    - » Search users
    - » User ID
    - » First name
    - » Last name
  - Click the arrow in the Role field, and select a user role.
- 4 Click Search.
  - For a string search:

The system attempts to match the string you entered against the beginning of the value for which you are searching. For example, if you enter *sa* in the **Search users** field, the system displays users whose first name, last name, or user ID begins with *sa*.

For a role search:

The system displays all local user accounts that are assigned to the role that you selected.

### **Editing Local User Account Information**

Only administrators can edit all information for user accounts. Both administrators and provisioners can edit their own passwords.

#### To edit user information

- 1 Go to User > Users.
- **2** Select a user account from the list.
- 3 Click Edit.
- 4 Enter the updated identification and user role information.
- 5 Click OK.

#### To change your system password

- **1** Go to **User > Users**.
- **2** Select your account from the list of users.
- **3** Under Actions, click Edit.
- 4 Enter your new password in the **Password** and **Confirm Password** fields.
- 5 Click OK.

# **Deleting a Local User Account**

Only Administrators can delete user accounts.

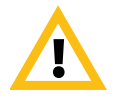

Be aware of the following before deleting a user account:

- When you delete an account, all the account data is removed from the system.
- When you delete the account of a user who is logged into the system, the user is not affected by the deletion. The deletion is completed when the user logs out, and the user will not be able to log into the system again.
- One Administrator account must always exist in the system; therefore, the last local Administrator account cannot be deleted.
- Administrators cannot delete their own accounts.

### To delete a user account

- 1 Go to User > Users.
- **2** Select a user account from the list.
- 3 Click Delete.
- 4 In the **Confirm Action** dialog box, click **Yes** to complete the action.

# System Maintenance

The Polycom<sup>®</sup> RealPresence<sup>®</sup> Access Director<sup>™</sup> system provides maintenance functions to ensure consistent, high-quality system performance:

- Managing Licenses
- Upgrading the Software
- Shutting Down and Restarting the System
- Backing Up and Restoring

## **Managing Licenses**

The RealPresence Access Director system is licensed for the number of concurrent calls it can manage. A trial period license for five calls is included with each new RealPresence Access Director system.

### To view license information

>> Go to Maintenance > License.

The following information displays:

| Field          | Description                                                                                     |  |
|----------------|-------------------------------------------------------------------------------------------------|--|
| Active License |                                                                                                 |  |
| Licensed calls | Maximum number of calls that the license permits.                                               |  |
| Trial period   | The time remaining in the trial period.<br>Commercial licenses have no trial period limitation. |  |

| Field           | Description                                                                             |
|-----------------|-----------------------------------------------------------------------------------------|
| Activation Keys |                                                                                         |
| Serial number   | Serial number of the RealPresence Access Director system server.                        |
| Activation key  | The activation key that you received from Polycom when you redeemed the license number. |

### To activate a license

- **1** Go to **Maintenance > License**.
- 2 Enter the Activation key for the license and click Update.

## **Upgrading the Software**

The RealPresence Access Director system's upgrade functionality includes the capability of rolling back to the previous version. Only Administrators can upgrade or roll back system software versions.

The system enables you to upload a package file from the local system for later installation, and to upload and install a package file in one operation.

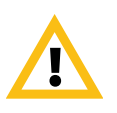

Use caution when upgrading or rolling back to a previous system version.

Upgrading and rolling back require a system restart, which terminates active calls and logs all users out of the system.

Polycom recommends that you download necessary backup files before beginning an upgrade.

### **Viewing Software Information**

You can display information about the current software version in the following ways:

- Click Help > About RPAD.
- For more detailed information, go to **Maintenance > Software Upgrade**.

In addition to the current software version, the **Software Upgrade** page displays, if applicable:

- Upgrade and roll back versions
- History of upgrade actions that have been performed

### Uploading an Upgrade Package File

You can upload only one upgrade package at a time. If a package has already been uploaded and you attempt to upload another, the system advises that an upgrade package has already been uploaded and asks whether you want to replace it. You can then cancel the current operation or continue with the upload action and replace the previously uploaded package.

### To upload a package file for later installation

- **1** Go to **Maintenance > Software Upgrade**.
- 2 Under Actions, click Upload.
- **3** Navigate to the upgrade package file, and click **Open**.

The File Upload dialog box indicates when the upload is complete.

4 Click Close.

The **Upgrade Package Details** section of the **Software Upgrade** page displays information about the file that you uploaded.

### Installing an Uploaded Package File

The upgrade installation procedure automatically creates a backup file, which you can use to roll back to the current version or the last applied upgrade, if necessary.

Upgrading does not delete previous backup files from the system. See the **Backup and Restore** feature to determine the system version of a backup file.

If an upgrade package has been uploaded, the **Actions** menu displays the **Upgrade** option.

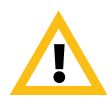

Always read the upgrade release notes before installing an upgrade.

Upgrades require a system restart, which terminates active calls and logs all users out of the system.

#### To install an uploaded upgrade package file

- **1** Go to **Maintenance > Software Upgrade**.
- 2 Under Actions, click Upgrade.
- **3** Verify that the uploaded package file is the one that you want to install.
- 4 In the **Confirm Action** dialog box, click **Yes**.

The system notifies you that the upgrade is starting.

**5** Click **OK** to log out.

### **Upgrading in a Single Procedure**

### To upload and install an upgrade package file

- **1** Go to **Maintenance > Software Upgrade**.
- **2** From the Actions menu, click Upload and Upgrade.
- **3** Navigate to the upgrade package file, and click **Open**.

After the upload is complete, the upgrading procedure begins automatically.

### **Rolling Back to the Previous Software Version**

If a downgrade package file is available, the **Actions** menu displays the **Roll Back** option, and the **Software Upgrade** page displays information about the roll back version.

As a precaution, Polycom recommends that you download a recent backup file before beginning a roll back procedure. Rolling back restores the database to its state before the last applied upgrade, so data might be lost.

#### To roll back the system to the previous version

- **1** Go to **Maintenance > Software Upgrade**.
- **2** Under **Version Information**, verify that the roll back version described is correct.
- **3** From the **Actions** menu, click **Roll Back**.
- 4 In the **Confirm Action** dialog box, click **Yes**.

The system notifies you that the roll back is starting.

## Shutting Down and Restarting the System

Only Administrators can shut down and restart the system.

Use caution when shutting down or restarting the system. Both of these actions terminate active calls and log all users out of the system.

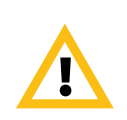

#### To shut down the system

- **1** Go to Maintenance > Shutdown and Restart.
- 2 Click Shut Down.
- **3** In the **Confirm Action** dialog box, click **Yes**.

Active calls are terminated, active users are logged out, and the server remains powered off until manually powered on.

#### To restart (reboot) the system

- **1** Go to **Maintenance > Shutdown and Restart**.
- 2 Click Restart.
- **3** In the **Confirm Action** dialog box, click **Yes**.

Active calls are terminated and active users are logged out. Typically, service is restarted after about five minutes.

# **Backing Up and Restoring**

The RealPresence Access Director system's **Backup and Restore** page lets you:

- Manually create a backup of the basic system configuration and database files at any time. System configuration information includes OS network, host name, and IP route.
- Download backup files from the RealPresence Access Director server to a local machine for safekeeping.
- Upload backup files from a local machine to the RealPresence Access Director server.
- Remove a backup file from the system server.
- Restore the RealPresence Access Director system configuration from a specific backup file. The backup file used to restore the system configuration settings must be from the same version of the system as the version currently in use.

Note

Polycom strongly recommends that you:

- Download backup files regularly for safekeeping.
- Restore from a backup only when there is no activity on the system. Restoring terminates all calls and restarts the system.

### To view general information about backup files

### >> Go to Maintenance > Backup and Restore.

The information below displays for each backup file:

| Field          | Description                                                                                                    |
|----------------|----------------------------------------------------------------------------------------------------|
| Creation Date  | The date and time when the backup file was created                                                                                                    |
| Name           | The name of the backup file. Generated automatically<br>by the system when you create a new backup file.<br>The file extensions for backup files is <b>.image</b> . |
| Size           | The size of the backup file                                                                                                    |
| System Version | The version of the RealPresence Access Director system in use when the backup file was created                                                                      |

#### To create a new backup file

- **1** Go to **Maintenance > Backup and Restore**.
- 2 Under Actions, click Create New.

The system creates a new backup file and displays it in the list of backup files.

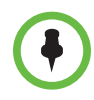

Log files are not included in backup files.

### To download a backup file to a local machine

- **1** Go to **Maintenance > Backup and Restore**.
- **2** Select the backup file to download.
- **3** Under Actions, click Download Selected.
- 4 Choose the location on the local machine to save the file and click **Save**.

The progress of the file download displays. Click **Close** when the download is complete.

### To upload a backup file to the system server

- **1** Go to **Maintenance > Backup and Restore**.
- 2 Under Actions, click Upload.

**3** Select the backup file to upload to the RealPresence Access Director server and click **Open**.

The progress of the file upload displays. Click **Close** when the upload is complete.

### To restore the system from a backup file

- **1** Go to **Maintenance > Backup and Restore**.
- **2** If you haven't already done so, upload the backup file you will use to restore the system.

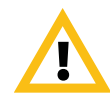

The backup file used to restore the system must be from the same version of the system as the version currently in use.

- **3** Select the file from the list of backup files.
- 4 Under Actions, click Restore Selected.
- 5 In the Confirm Action dialog box, Click Yes to restore the system from the backup file you selected.

#### To remove a backup file

- **1** Go to **Maintenance > Backup and Restore**.
- **2** Select the backup file to remove from he RealPresence Access Director server.
- **3** Under Actions, click Remove Selected.
- **4** In the **Confirm Action** dialog box, Click **Yes** to remove the backup file you selected.

# Troubleshooting

The Polycom<sup>®</sup> RealPresence<sup>®</sup> Access Director<sup>™</sup> system provides diagnostic and troubleshooting tools to ensure optimum performance of the system.

The following administrator functions assist in troubleshooting system performance:

- Setting Custom Security for Network Access
- Using Active Call
- Working with System Log Files
- Configuring Log Settings
- Running Dump Packet
- Running Ping
- Running Traceroute
- Troubleshooting Specific Issues

### Setting Custom Security for Network Access

Custom security mode enables the following secure network access methods:

- Linux Secure SHell access
- Access Proxy white list authentication for LDAP and XMPP access

Only Administrators can enable and disable custom security settings.

#### To enable or disable network access methods

- **1** Go to **Admin > Security Settings**.
- 2 Select or deselect Allow Linux SSH access.
- **3** Select or deselect **Enable Access Proxy white list authentication for LDAP and XMPP access**.

- 4 Click Update.
- **5** Click **Yes** to confirm your selections.

## **Using Active Call**

### To view details about active calls

**1** Go to **Diagnostics > Active Call**.

The system displays the following call details:

- Start Time
- Originator
- Destination
- Bandwidth (kbps)
- Signaling
- 2 To change how often the system updates the details, click **Refresh: Every 15 seconds** and select the refresh interval.

### Working with System Log Files

The RealPresence Access Director system uses the Syslog standard to create system log files that contain detailed information about system modules. All log files are stored locally and on remote syslog servers to enable tracking and analyzing system information, including any security events.

Syslog generates the structured data, message IDs, and other dynamic log data in a standardized, user-friendly format. It also filters the logs to the syslog-ng log management infrastructure. Syslog-ng stores the logs as local log files and forwards them to remote syslog servers.

For more information on configuring the log files settings for your system, see Configuring Log Settings.

| Name              | Contents of Log                                                                                                    |
|-------------------|----------------------------------------------------------------------------------------------------|
| webAdmin          | Information about the Web user interface and related operations                                                                                                    |
| dbAccess          | All operations for SIP, H323 and Access Proxy to fetch configuration parameters.                                                                                                    |
| license           | License information, such as new calls, SIP and H.323 active call numbers and active bandwidth, adjusted bandwidth, bandwidth limitation, and number of licensed calls.                                         |
| activeCallAuditor | Active call monitoring information, including peak call data.                                                                                                    |
| utility           | Information on all system utility modules, such as scheduling and date utilities.                                                                                                    |
| sipService        | Information on SIP calls, such as caller, endpoint recipient, contact, user agent, max forwards, expiration, route, path, and content length.                                                                   |
| h323Service       | Information about H.323 calls and the behavior of<br>the relative components, such as handling H.323<br>messages, call state changes, media resource<br>use, license use, bandwidth use, and service<br>status. |
|                   | Log contents are dependent on the Logging<br>Level. See "Configuring Log Settings" on<br>page 6-63.                                                                                                    |
| mediaTraversal    | Information on a call's media session, such as start, stop or restart. Also logs the media path information as a route entry.                                                                                   |
|                   | Contains allocation information for a call's media<br>ports, such as reserving or releasing a pair of RTP<br>& RTCP ports; includes the internal and external<br>network adapter information for media use.     |

The table below describes the different types of system log files available in the RealPresence Access Director system.

| Name              | Contents of Log                                                                                                    |
|-------------------|----------------------------------------------------------------------------------------------------|
| accessProxy       | Information about an endpoint's message<br>exchanges with the internal server. Message<br>exchanges include login, contact searches, and<br>presence status. Logged information about<br>message exchanges includes message source IP<br>address and port, message destination IP<br>address and port, message protocol, and<br>message content details (if the logging level is<br>DEBUG). See "Configuring Log Settings" on<br>page 6-63 for details on setting the logging level. |
| serviceController | Information on the service controller module, which controls other system components.                                                                                                    |

### **Downloading and Deleting Log Files**

### To view the list of sytem log files

- **1** Go to **Diagnostics > System Log Files**.
- 2 In the Filter list, click the arrow to select either Active logs or Archive logs.

The log files list includes the following information.

| Column   | Description                                                                                                    |  |
|----------|----------------------------------------------------------------------------------------------------|--|
| Time     | Date and time that the log file was created.                                                                                                    |  |
| Host     | Host name of the RealPresence Access Director system server.                                                                                                    |  |
| Filename | Name of the log file.<br>All log files with the extension *.log.(number) are rolling logs.<br>For example, when the size of <b>webAdmin.log</b> reaches the<br>maximum log file size, the log file will be rolled up to<br><b>webAdmin.log.1</b> and it will keep rolling up to<br><b>webAdmin.log.10</b> . After the maximum file size for *.log.10 is<br>reached, the system will start rolling logs again by overwriting<br>*.log.1. |  |
| Size     | Size of the file in megabytes.                                                                                                    |  |
| Туре     | Indicates whether the log is active or archived.                                                                                                    |  |

#### To download a system log file

- 1 Go to **Diagnostics > System Log Files**.
- 2 In the **Filter** list, click the arrow to select either **Active logs** or **Archive logs**.
- **3** Select the log file to download.
- 4 From the Actions menu, select Download Logs.
- **5** In the **Save As** dialog box, select a location, and choose **Save**.

#### To delete a system log file

- **1** Go to **Diagnostics > System Log Files**.
- 2 In the **Filter** list, click the arrow to select either **Active logs** or **Archive logs**.
- **3** Select the log file to delete.
- 4 From the Actions menu, select Delete Logs.
- **5** In the **Confirm Action** dialog box, Click **Yes** to delete the log file.

# **Configuring Log Settings**

Log file settings can be configured to meet the specific parameters for your RealPresence Access Director system.

Only Administrators can change log settings.

The table below describes the log files settings and their default values.

| Field             | Description                                                                                                    | Default Value |  |  |  |
|-------------------|----------------------------------------------------------------------------------------------------|---------------|--|--|--|
| Log file rolling  |                                                                                                    |               |  |  |  |
| Rolling frequency | The frequency at which the<br>system rolls active log files into<br>archive files.                                                                                            | Daily         |  |  |  |
|                   | If rolling the logs daily (default<br>setting) produces logs that are<br>too large to manage, or if rolling<br>log files are being overwritten,<br>select a shorter interval. |               |  |  |  |

| Field                    | Description                                                                                                    | Default Value |  |  |  |
|--------------------------|----------------------------------------------------------------------------------------------------|---------------|--|--|--|
| Retention period (days)  | The number of days that the<br>system retains archived log files<br>before deleting them.<br>Polycom recommends<br>downloading archived log files<br>before the end of the retention<br>period. | 7 days        |  |  |  |
| Application log settings |                                                                                                    |               |  |  |  |
| Logging level            | The event severity level at<br>which the system will start<br>creating logs. For example, if<br>the logging level is Error, the<br>system will create only<br>Error-level and Fatal-level logs. | Info          |  |  |  |
| Log file size            | The maximum size of the log<br>file.<br>Range: 1 MB - 100 MB                                                                                                    | 50 MB         |  |  |  |
| Remote syslog settings   |                                                                                                    |               |  |  |  |
| Transport                | The transport protocol for<br>sending log files to the remote<br>server.                                                                                                    | UDP           |  |  |  |
| Remote IP                | The IP address of the remote<br>server where the log files will<br>be stored.<br>You can add a maximum of two<br>remote log servers.                                                            |               |  |  |  |
| Remote port              | The listening port for syslog-ng on the remote server.                                                                                                    |               |  |  |  |
| Severity filter          | The event severity filter to apply<br>to the remote syslog server.<br>If you have more than one<br>remote server, you can specify<br>different severity filters for each<br>server.             | Info          |  |  |  |
| Source log files         | The source log files that<br>syslog-ng uses to retrieve logs<br>that will be forwarded to the<br>remote server.                                                                                 | All           |  |  |  |
#### To set the rolling frequency, retention period, and logging level

- 1 Go to Admin > Log Settings.
- **2** Select the following settings for the system:
  - Rolling frequency: If rolling the logs daily (default setting) produces logs that are too large to manage, select a shorter interval.
  - Retention period: Number of days to keep archived log files.

The default value is seven days. Consider the impact on disk space when specifying this period.

 The logging level that you select generates messages as described in the following table:

| Logging Level | Description                                                                                                    |
|---------------|----------------------------------------------------------------------------------------------------|
| Debug         | Fine-grained information that is useful for debugging the system.                                                         |
| Info          | Normal operational messages that highlight the progress of the system and do not require any action.                      |
| Warn          | Warning messages that indicate an error will occur if<br>action is not taken.<br>Warn is the default logging level.       |
| Error         | Non-urgent error events that must be resolved within a given time. These events may allow the system to continue running. |
| Fatal         | Severe error events that will cause the system to abort.                                                                  |

- The Log file size is the maximum size of each log file, ranging from 1 MB to 100 MB.
- **3** To configure the settings for a remote syslog server, click **Add**.
- **4** In **Remote setting**, complete the following fields:

| Field       | Description                                                                                                |
|-------------|----------------------------------------------------------------------------------------------------|
| Transport   | The transport protocol the system uses to send<br>log files to the remote server.<br>Default value is UDP. |
| Remote IP   | The IP address of the remote server where the log files will be stored.                                    |
| Remote port | The listening port for syslog-ng on the remote system.                                                     |

| Field           | Description                                                                                   |
|-----------------|-----------------------------------------------------------------------------------------------|
| Severity filter | The event severity filter to apply to the remote<br>syslog server.<br>Default value is Debug. |
|                 | Options                                                                                       |
|                 | Debug                                                                                         |
|                 | Info                                                                                          |
|                 | Notice                                                                                        |
|                 | Warning                                                                                       |
|                 | Err                                                                                           |
|                 | Crit                                                                                          |
|                 | Alert                                                                                         |
|                 | Emerg                                                                                         |

- **5** In **Source log files**, select the **Available source files** for syslog-ng to store as local log files and forward to the remote server:
  - ACCESSPROXY
  - ACTIVECALLAUDITOR
  - DBACCESS
  - H323SERVICE
  - LICENSE
  - SIPSERVICE
  - WEBADMIN
- 6 Click 🕑 to add the source files to the **Selected source files** list.
- 7 Click **OK** to add the remote syslog server settings.
- 8 Click **Update** to process all changes to the log settings.

## **Running Dump Packet**

Use Dump Packet to create a file containing information about the content of packets crossing the network.

### To run Dump Packet

- 1 Go to **Diagnostics > Dump Packet**.
- **2** Select the packet data to capture.

- **3** Select **All (including media packet)** to capture SIP, H.323, Access Proxy, and media packets.
- 4 Click **Dump** to start the packet data capture.
- **5** Click **Stop** to stop the capture.

The RealPresence Access Director system generates a .pcap dump file and creates a prompt in **Diagnostics > System Log Files** to retrieve the dump file.

## **Running Ping**

Use **Ping** to verify that the server can communicate with another node on the network.

#### To run Ping on each server

- **1** Go to **Diagnostics > Ping**.
- 2 Enter an IP address or host name.
- **3** Click **Ping** to display the results of the command.

# **Running Traceroute**

Use **Traceroute** to view the route that the server uses to reach a specified address and the latency (round trip) for each hop.

#### To run Traceroute on each server

- **1** Go to **Diagnostics > Traceroute**.
- **2** Enter an IP address or host name.
- **3** Click **Trace** to display the results of the command.

# **Troubleshooting Specific Issues**

Refer to the sections below for the recommended troubleshooting actions for specific issues.

- Remote Client Sign In Failed
- Licensed Call Number is 0
- SIP Registration Failed
- SIP Call Failed
- H.323 Call Failed
- VMR Call Failed
- No Audio, Video, or Content
- Failed to Connect to RealPresence Resource Manager

For additional information on troubleshooting, see the *Polycom RealPresence Access Director Deployment Guide*, available at support.polycom.com.

## **Remote Client Sign In Failed**

| Possible Reasons             | Recommended Actions                                                                                                    |
|------------------------------|----------------------------------------------------------------------------------------------------|
| Access Proxy error           | <ul> <li>In the RealPresence Access Director system</li> <li>Go to the Services Status pane on the<br/>Dashboard and check whether Access<br/>Proxy is running. If it has stopped running,<br/>complete the following steps:</li> <li>In the RealPresence Resource Manager<br/>system</li> </ul>                                                                                                    |
|                              | <ul> <li>Go to Admin &gt; Troubleshooting Utilities &gt;<br/>Test Network &gt; Ping.</li> <li>Check whether the RealPresence Access</li> </ul>                                                                                                    |
|                              | Director system is accessible.<br>On the inside firewall                                                                                                    |
|                              | <ul> <li>Check the firewall policy to determine if the<br/>HTTPS, LDAP, and XMPP ports all permit<br/>calls from untrust to trust zone. Default<br/>values are:         <ul> <li>HTTPS: TCP 443</li> <li>LDAP: TCP 389</li> </ul> </li> </ul>                                                                                                    |
|                              | <ul> <li>MPP: TCP 5222</li> <li>In the RealPresence Access Director system</li> </ul>                                                                                                    |
|                              | Wait 10 minutes, then check whether<br>Access Proxy is running.                                                                                                    |
|                              | <ul> <li>Restart the system if Access Proxy is still<br/>not running.</li> </ul>                                                                                                    |
| Firewall configuration error | <ul> <li>On the outside firewall</li> <li>Check whether the public IP address of the RealPresence Access Director system is mapped to its internal signaling IP address.</li> <li>Check the firewall policy to determine if HTTPS, LDAP and XMPP ports are all permitted from untrust to trust zone. Default values are: <ul> <li>HTTPS: TCP 443</li> <li>LDAP: TCP 389</li> <li>XMPP: TCP 5222</li> </ul> </li> </ul> |

| Possible Reasons                                             | Recommended Actions                                                                                                    |
|--------------------------------------------------------------|----------------------------------------------------------------------------------------------------|
| Possible Reasons Certificate check fails                     | <ul> <li>Recommended Actions</li> <li>In the RealPresence Access Director system</li> <li>Go to Configuration &gt; Access Proxy<br/>Settings.</li> <li>Select HTTPS and click Edit to check<br/>whether Require client certificate from<br/>the remote endpoint or Verify certificate<br/>from internal server is selected. If<br/>selected, disable them and try to log in<br/>again. If you can log in after disabling these<br/>two settings, your certificates are not<br/>installed correctly.</li> </ul> |
|                                                              | <ul> <li>Check whether the certificates on the<br/>RealPresence Access Director system and<br/>the RealPresence Resource Manager<br/>system are trusted by each other, and<br/>whether certificates on the RealPresence<br/>Access Director system and remote clients<br/>are trusted by each other.</li> <li>Enable Require client certificate from the<br/>remote endpoint and Verify certificate<br/>from internal server after checking that the<br/>cortificates are installed correctly.</li> </ul>      |
|                                                              | Repeat for each protocol as necessary.                                                                                                    |
| No network connection on<br>Polycom® RealPresence®<br>Mobile | Check the wireless connection on the mobile device                                                                                                    |
| Sign-in server address error                                 | On the remote client, confirm that the sign-in<br>server address is the public address of the<br>RealPresence Access Director system.                                                                                                    |
| Site configuration error                                     | <ul> <li>In the RealPresence Resource Manager system</li> <li>Go to Admin &gt; Topology &gt; Sites.</li> <li>Check whether the signaling IP address of the RealPresence Access Director system is included in the subnets.</li> </ul>                                                                                                    |
| User configuration error                                     | <ul> <li>In the RealPresence Resource Manager system</li> <li>Go to User &gt; Users.</li> <li>Check whether the user that is signed in can be found in a search of the local user list or in the LDAP user list.</li> </ul>                                                                                                    |

## Licensed Call Number is 0

| Possible Reasons                                     | Recommend Actions                                                                                                    |
|------------------------------------------------------|----------------------------------------------------------------------------------------------------|
| Trial period expires                                 | Purchase a license.                                                                                                    |
|                                                      | In the RealPresence Access Director system                                                                                                    |
|                                                      | <ul> <li>Go to Maintenance &gt; License &gt; Activation<br/>key and enter the new key.</li> </ul>                                             |
|                                                      | Click Update.                                                                                                    |
| License is invalid due to system time being changed. | If you have purchased a license, in the<br>RealPresence Access Director system                                                                |
|                                                      | <ul> <li>Go to Maintenance &gt; License &gt; Activation<br/>key and re-enter the license activation key.</li> </ul>                           |
|                                                      | Click Update.                                                                                                    |
|                                                      | If you have a trial license, you must re-install<br>the RealPresence Access Director system<br>server to generate a new trial period license. |
|                                                      | CAUTION                                                                                                    |
|                                                      | If you reinstall the system server, all manually configured or provisioned settings will be lost.                                             |

# **SIP Registration Failed**

| Possible Reasons          | Recommend Actions                                                                                                    |
|---------------------------|----------------------------------------------------------------------------------------------------|
| SIP component not running | In the RealPresence Access Director system                                                                                                    |
|                           | <ul> <li>Go to the Services Status pane on the<br/>Dashboard and check whether SIP is<br/>running. If it is not running complete the<br/>following steps:</li> </ul> |
|                           | <ul> <li>Go to Configuration &gt; SIP and H.323</li> <li>Settings.</li> </ul>                                                                                        |
|                           | Check whether SIP is enabled. If not, select     Enable SIP signaling.                                                                                               |
|                           | • Restart the system if SIP is still not running.                                                                                                    |

| Possible Reasons         | Recommend Actions                                                                                                    |
|--------------------------|----------------------------------------------------------------------------------------------------|
| SIP configuration error  | <ul> <li>In the RealPresence Access Director system</li> <li>Go to Configuration &gt; SIP and H.323<br/>Settings.</li> <li>Check the value of Registration refresh<br/>interval.</li> <li>Check whether the system listens on the<br/>SIP port and protocol that the client uses.</li> <li>In the DMA system</li> <li>Check whether the Minimum SIP<br/>registration interval of the SIP registrar<br/>server allows the registration refresh<br/>interval from the RealPresence Access<br/>Director system.</li> </ul> |
|                          | Check whether the SIP registrar server<br>listens on the configured SIP port and<br>protocol used by the RealPresence Access<br>Director system.                                                                                                    |
| SIP server address error | <ul> <li>On the remote client</li> <li>Check whether the SIP registrar server address is the public address of the RealPresence Access Director system.</li> </ul>                                                                                                    |
| TLS port error           | In the RealPresence Access Director system<br>When TLS is selected as the transport<br>protocol between the RealPresence Access<br>Director system and the DMA system, ensure<br>that the port is 5061, not 5060                                                                                                    |
| Site configuration error | <ul> <li>In the RealPresence Resource Manager system</li> <li>Go to Admin &gt; Topology &gt; Sites.</li> <li>Check whether the SIP registrar server address for remote clients is the public address of the RealPresence Access Director system.</li> </ul>                                                                                                    |
| Authentication error     | <ul> <li>In the DMA system</li> <li>Go to Admin &gt; Local Cluster &gt; Signaling<br/>Settings &gt; SIP Settings.</li> <li>Check whether the SIP registrar server<br/>enables SIP authentication and ensure that<br/>the client uses the correct SIP account.</li> </ul>                                                                                                    |

| Possible Reasons             | Recommend Actions                                                                                                    |
|------------------------------|----------------------------------------------------------------------------------------------------|
| Firewall configuration error | In the DMA system                                                                                                    |
|                              | <ul> <li>Go to Maintenance &gt; Troubleshooting<br/>Utilities &gt; Ping.</li> </ul>                                                                                                   |
|                              | Check whether the RealPresence Access     Director system is accessible.                                                                                                    |
|                              | On the inside firewall                                                                                                    |
|                              | <ul> <li>Check the firewall policy to determine if SIP ports are all permitted from untrust to trust zone. Default values are:</li> <li>TCP: 5060, 5061</li> <li>UDP: 5060</li> </ul> |
|                              | On the outside firewall                                                                                                    |
|                              | <ul> <li>Check whether the public signaling IP<br/>address of the RealPresence Access<br/>Director system is mapped to its internal<br/>signaling IP address.</li> </ul>              |
|                              | • On both outside and inside firewall, check the firewall policy to determine if SIP ports are permitted from untrust to trust zone.                                                  |
| Certificate install error    | If the client uses SIP TLS, check whether the certificates on the RealPresence Access Director system are correctly installed.                                                        |

### **SIP Call Failed**

| Possible Reasons            | Recommend Actions                                                                                                    |
|-----------------------------|----------------------------------------------------------------------------------------------------|
| Endpoint registration error | <ul> <li>On the caller and callee endpoints</li> <li>Check whether both the caller and the endpoint being called are registered.</li> <li>Unregister and reregister the endpoint and call again.</li> </ul> |

| Possible Reasons              | Recommend Actions                                                                                                    |
|-------------------------------|----------------------------------------------------------------------------------------------------|
| Service network setting error | <ul> <li>In the RealPresence Access Director system</li> <li>Go to Admin &gt; Network Settings &gt; Service network setting.</li> <li>If the RealPresence Access Director system is deployed behind a firewall, check the Outside Firewall/NAT settings to ensure the following: <ul> <li>Deployed behind Outside Firewall is selected.</li> <li>Signaling relay address and Media relay address contain the public address of the RealPresence Access Director system mapping on a firewall.</li> </ul> </li> </ul> |
| License limitation            | <ul> <li>In the RealPresence Access Director system</li> <li>Go to the License Status pane on the Dashboard.</li> <li>Check whether the Maximum Allowed Calls have been reached.</li> </ul>                                                                                                    |
| DMA configuration error       | In the DMA system, determine if the dial rule configurations are correct.                                                                                                    |
| SIP ALG                       | <ul> <li>Check whether SIP ALG is enabled on the home NAT and firewall.</li> <li>Disable SIP ALG and try the call again.</li> </ul>                                                                                                    |
| Bandwidth limitation:         | <ul> <li>Concurrent calls may reach the maximum bandwidth allowed by the RealPresence Access Director system.</li> <li>Go to Configuration &gt; Media Traversal Settings.</li> <li>Increase bandwidth limitation values.</li> <li>Try the call again.</li> </ul>                                                                                                    |

### H.323 Call Failed

| Possible Reasons                                                                       | Recommend Actions                                                                                                    |
|----------------------------------------------------------------------------------------|----------------------------------------------------------------------------------------------------|
| H.323 component not running                                                            | <ul> <li>In the RealPresence Access Director system</li> <li>Go to the Services Status pane on the Dashboard.</li> <li>Check whether H.323 is running. If it is not running complete the following steps:</li> <li>Go to Configurations &gt; SIP and H.323 Settings.</li> <li>Check whether H.323 signaling is enabled. If not, select Enable H.323 signaling.</li> <li>Restart the system if H.323 is still not running.</li> </ul>                                                                                                    |
| Callee registration error                                                              | On the callee endpoint, check whether the endpoint is registered with the gatekeeper.                                                                                                    |
| H.323 configuration error                                                              | <ul> <li>In the RealPresence Access Director system</li> <li>Go to Admin &gt; Network Settings &gt; Service network setting.</li> <li>If the RealPresence Access Director system is deployed behind a firewall, check the Outside Firewall/NAT settings to ensure the following:         <ul> <li>Deployed behind Outside Firewall is selected.</li> <li>Signaling relay address and Media relay address contain the public address of the RealPresence Access Director system mapping on a firewall.</li> <li>Go to Configuration &gt; SIP and H.323 Settings &gt; H.323 Settings.</li> <li>Make sure that all DMA system and internal endpoints subnets are included in the CIDR address.</li> </ul> </li> </ul> |
| License limitation                                                                     | <ul> <li>In the RealPresence Access Director system</li> <li>Go to the License Status pane on the Dashboard.</li> <li>Check whether the Maximum Allowed Calls have been reached.</li> </ul>                                                                                                    |
| Network issue between the<br>RealPresence Access Director<br>system and the gatekeeper | <ul> <li>In the DMA system</li> <li>Go to Maintenance &gt; Troubleshooting<br/>Utilities &gt; Ping and check whether the<br/>RealPresence Access Director system is<br/>reachable.</li> </ul>                                                                                                    |

| Possible Reasons             | Recommend Actions                                                                                                    |
|------------------------------|----------------------------------------------------------------------------------------------------|
| H.225 port error             | <ul> <li>In the RealPresence Access Director system</li> <li>Go to Configuration &gt; SIP and H.323<br/>Settings.</li> <li>Check whether the RealPresence Access<br/>Director system and the endpoint use the<br/>same H.225 signaling port, which is 1720<br/>by default.</li> </ul>                                                                                         |
| Firewall configuration error | <ul> <li>On the outside firewall</li> <li>Check whether the public signaling IP address of the RealPresence Access Director system is mapped to its internal IP address.</li> <li>On the outside and inside firewall</li> <li>Check the firewall policy to determine if H.323 ports are permitted from untrust to trust zone.</li> <li>Default H.323 port is 1720.</li> </ul> |
| DMA configuration error      | In the DMA system, determine if the dial rule configurations are correct.                                                                                                    |
| H.323 ALG                    | <ul> <li>Check whether H.323 ALG is enabled on<br/>the home NAT and firewall.</li> <li>Disable H.323 ALG and try the call again.</li> </ul>                                                                                                    |
| Bandwidth limitation         | <ul> <li>Concurrent calls may reach the maximum bandwidth allowed by the RealPresence Access Director system.</li> <li>Go to Configuration &gt; Media Traversal Settings.</li> <li>Increase bandwidth limitation values. Try the call again.</li> </ul>                                                                                                    |

### **VMR Call Failed**

| Possible Reasons        | Recommend Actions                                                                                                    |
|-------------------------|----------------------------------------------------------------------------------------------------|
| Call signaling error    | <ul> <li>Check whether a SIP or H.323 P2P call works correctly.</li> <li>If so, the RealPresence Access Director system, the DMA system, the endpoint, and the firewall configurations are all correct.</li> <li>If a P2P call does not work correctly, see the possible reasons in "SIP Call Failed" on page 6-73 and "H.323 Call Failed" on page 6-75.</li> </ul> |
| VMR configuration error | In the DMA system, determine if the VMR number is correct.                                                                                                    |
| DMA configuration error | In the DMA system, determine if the dial rule configurations are correct.                                                                                                    |

# No Audio, Video, or Content

| Possible Reasons            | Recommend Actions                                                                                                    |
|-----------------------------|----------------------------------------------------------------------------------------------------|
| Media relay component error | <ul> <li>In the RealPresence Access Director system</li> <li>Go to the Services Status pane on the Dashboard.</li> <li>Check whether the Media Relay is running.</li> <li>Restart the system if Media Relay stops working.</li> </ul> |
| Endpoint error              | <ul> <li>Check whether the audio is mute on the endpoint.</li> <li>Check whether the camera works correctly on the endpoint.</li> </ul>                                                                                               |

| Possible Reasons             | Recommend Actions                                                                                                    |
|------------------------------|----------------------------------------------------------------------------------------------------|
| Service network setting      | <ul> <li>In the RealPresence Access Director system</li> <li>Go to Admin &gt; Network Settings &gt; Service network setting.</li> </ul>                                    |
|                              | <ul> <li>If the RealPresence Access Director<br/>system is deployed behind a firewall, check<br/>the Outside Firewall/NAT settings to<br/>ensure the following:</li> </ul> |
|                              | <ul> <li>Deployed behind Outside Firewall is<br/>selected.</li> </ul>                                                                                                    |
|                              | Signaling relay address and Media relay<br>address contain the public address of the<br>RealPresence Access Director system<br>mapping on a firewall.                      |
| BFCP over UDP for content    | The RealPresence Access Director system supports BFCP over UDP.                                                                                                    |
|                              | Make sure the endpoint or MCU supports     BFCP over UDP as well.                                                                                                    |
| SIP or H.323 ALG             | <ul> <li>Check whether SIP or H.323 ALG is<br/>enabled on the home NAT and firewall.</li> <li>Disable SIP or H.323 ALG and try the call<br/>enable</li> </ul>              |
| Firowall configuration orror | ayalli.                                                                                                    |
| Firewall configuration error | <ul> <li>Check the firewall policy to determine if<br/>external media ports are permitted from<br/>untrust to trust zone.</li> <li>– UDP: 20001-40000</li> </ul>           |
|                              | On the inside firewall                                                                                                    |
|                              | <ul> <li>Check the firewall policy to determine if<br/>internal media ports are permitted from<br/>trust to untrust zone.</li> <li>– UDP: 40001-60000</li> </ul>           |

# Failed to Connect to RealPresence Resource Manager

| Possible Reasons          | Recommend Actions                                                                                                    |
|---------------------------|----------------------------------------------------------------------------------------------------|
| Login name/password error | <ul> <li>In the RealPresence Access Director system</li> <li>Go to Admin &gt; Polycom Management<br/>System.</li> <li>Check whether the login name and<br/>password are correct.</li> </ul> |

| Possible Reasons                                                                                                    | Recommend Actions                                                                                                    |
|----------------------------------------------------------------------------------------------------|----------------------------------------------------------------------------------------------------|
| Network issue between the<br>RealPresence Access Director<br>system and the RealPresence<br>Resource Manager system | <ul> <li>In the RealPresence Resource Manager system</li> <li>Go to Admin &gt; Troubleshooting &gt; Utilities &gt; Test Network &gt; Ping.</li> <li>Check whether the RealPresence Access Director system is accessible.</li> </ul>                                                                                                    |
| Certificate check fails                                                                                             | <ul> <li>In the RealPresence Access Director system</li> <li>Go to Admin &gt; Polycom Management<br/>System.</li> <li>Check whether Verify certificate from<br/>internal server is selected.</li> <li>If selected, disable the field and try the call<br/>again.</li> </ul>                                                                                                    |
| Certificate install error                                                                                           | <ul> <li>In the RealPresence Access Director system</li> <li>Go to Admin &gt; Polycom Management<br/>System.</li> <li>Check whether Verify certificate from<br/>internal server is selected.</li> <li>If selected, check whether the certificates<br/>on the RealPresence Access Director<br/>system and the RealPresence Resource<br/>Manager system are correctly installed.</li> </ul> |
| Site configuration error                                                                                            | <ul> <li>In the RealPresence Resource Manager system</li> <li>Go to Admin &gt; Topology &gt; Sites.</li> <li>Select the site that you're troubleshooting and click Edit.</li> <li>In General Info, check whether Site with RPAD is selected.</li> <li>Click Subnets and check whether the internal signaling IP address of the RealPresence Access Director system is listed.</li> </ul>  |
| User configuration error                                                                                            | <ul> <li>In the RealPresence Resource Manager system</li> <li>Go to User &gt; Users.</li> <li>Check whether the login name of the user is in the user list.</li> </ul>                                                                                                    |